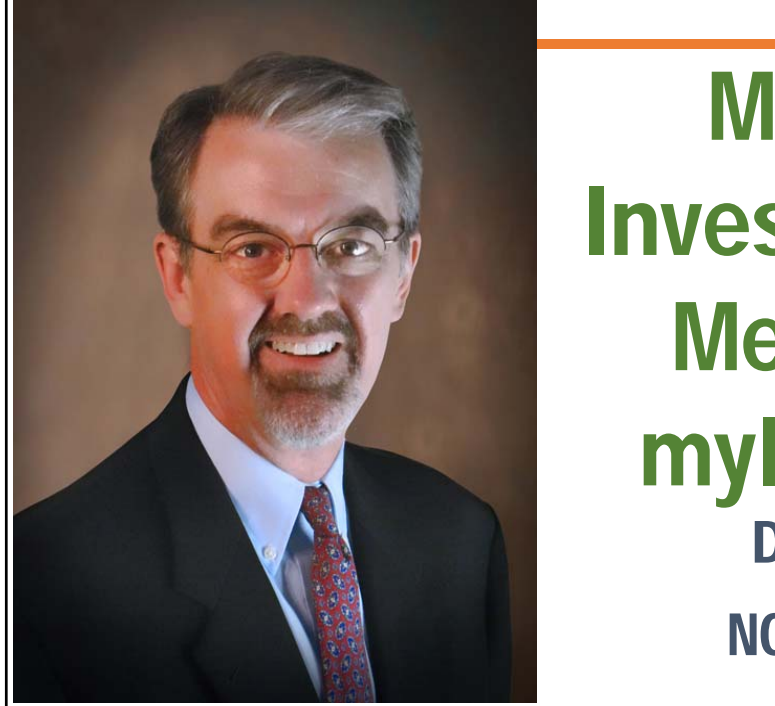

## Managing Investment Club Members in MyICLUB.com Doug Gerlach NOVEMBER 2021

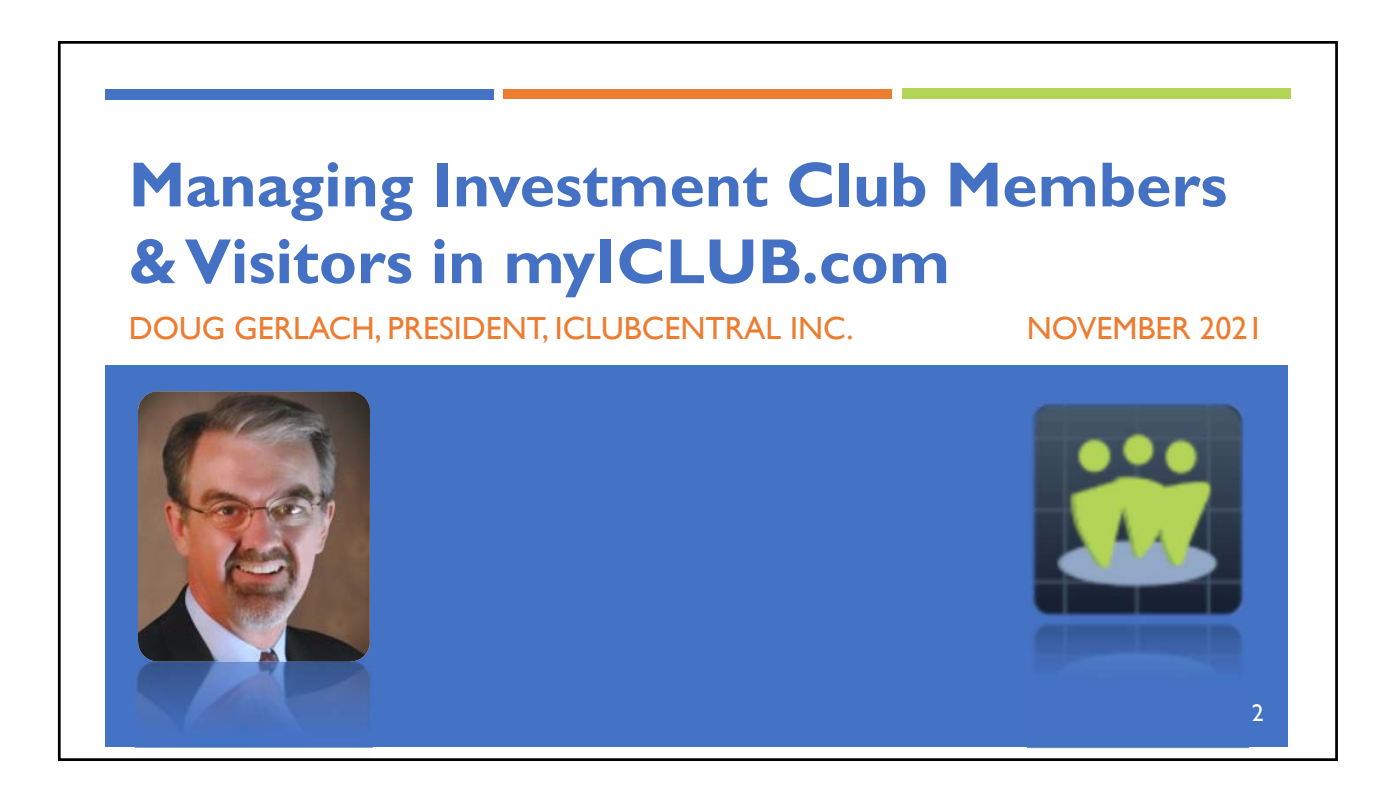

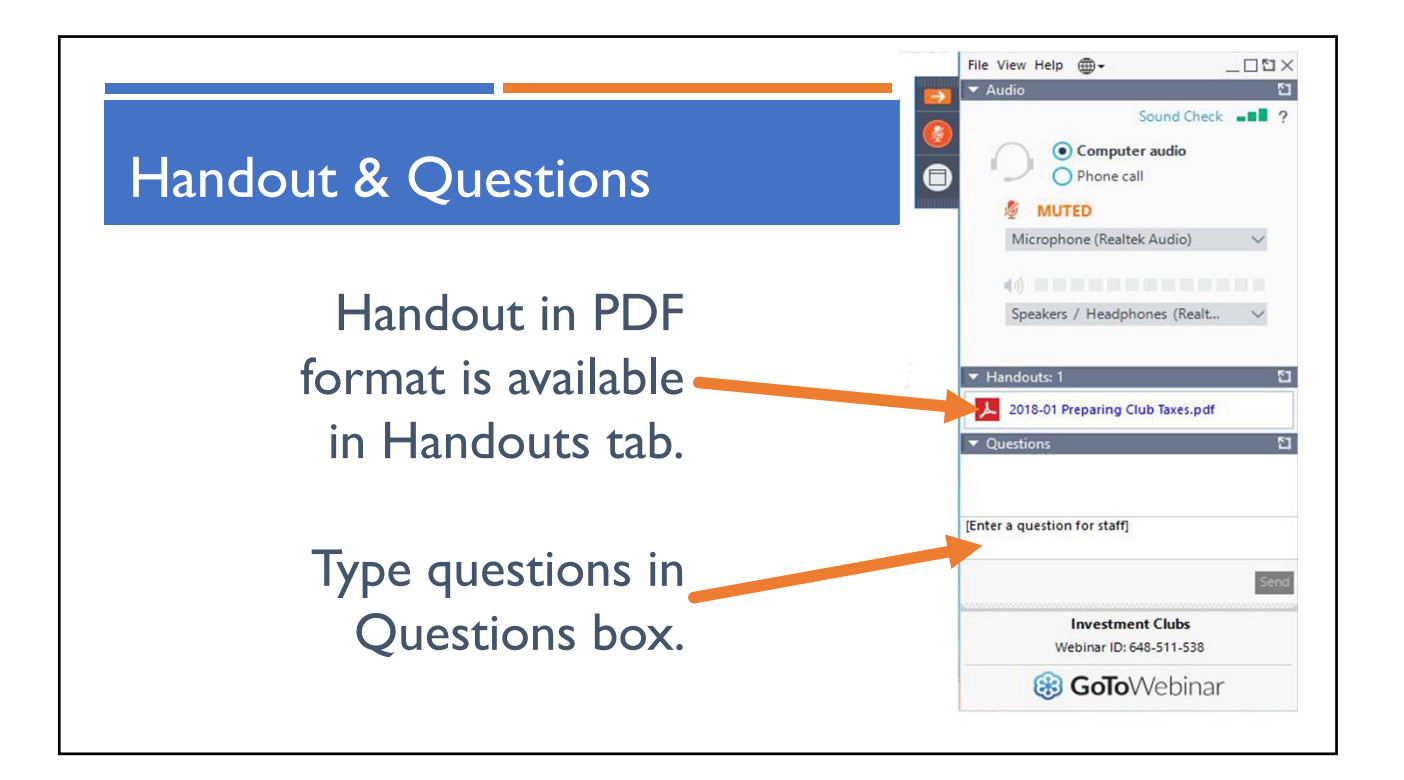

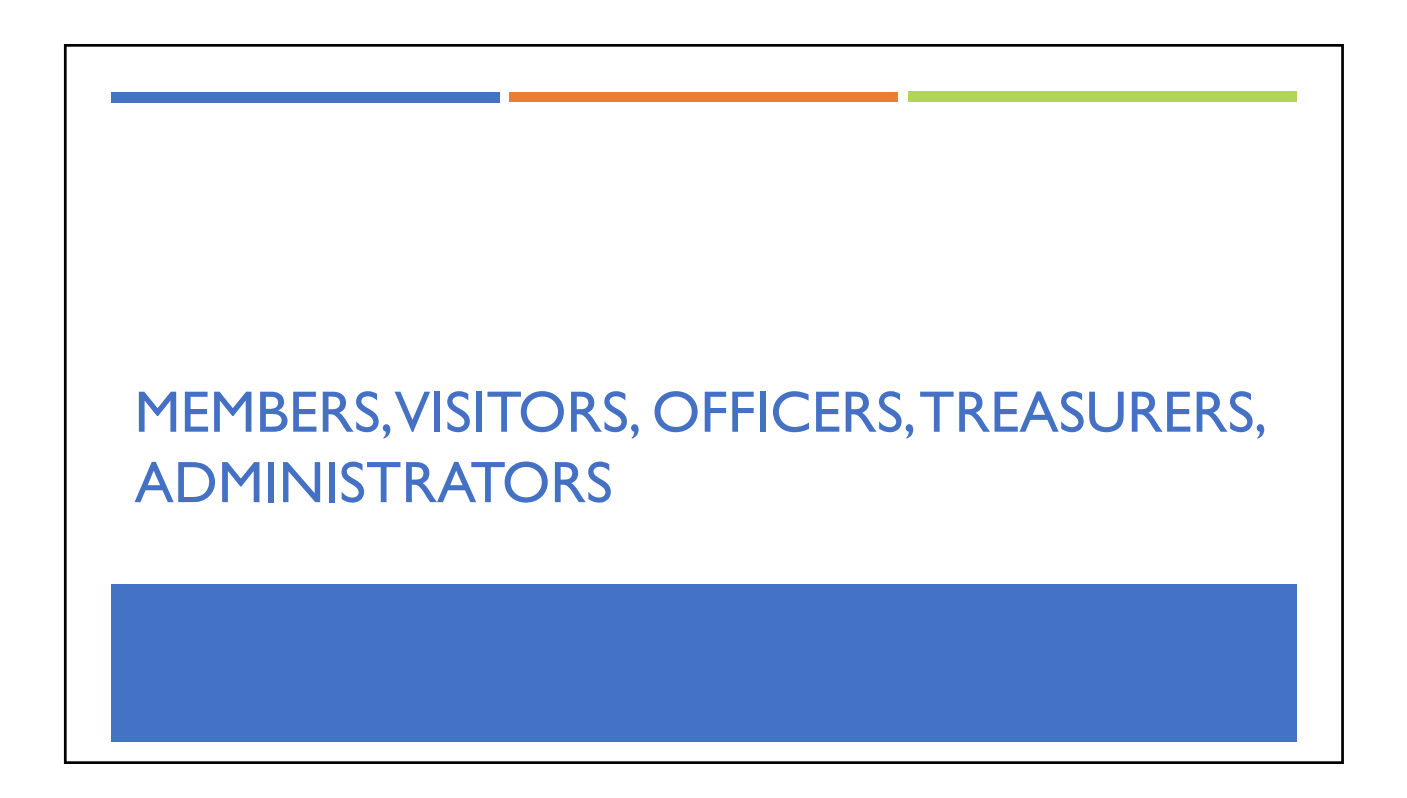

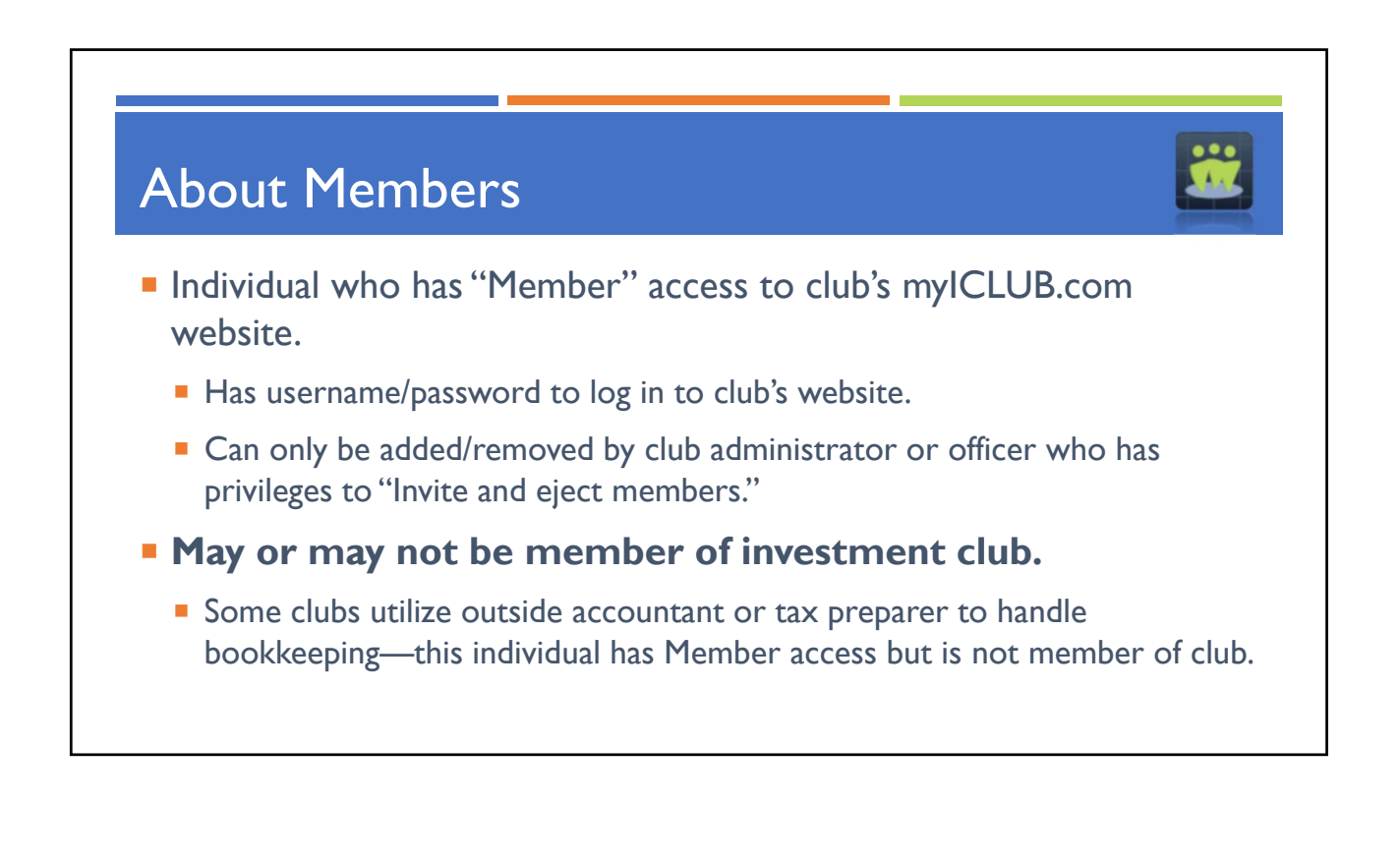

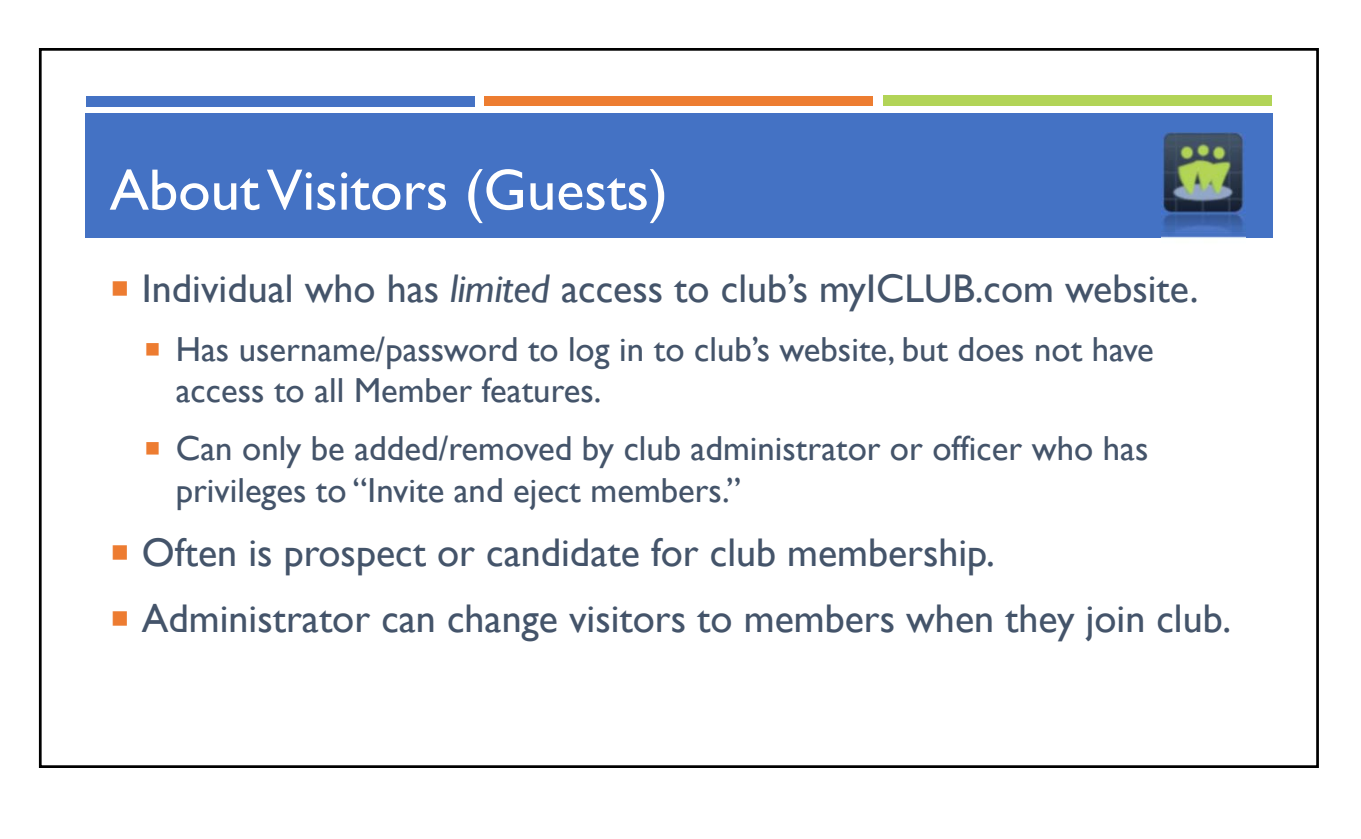

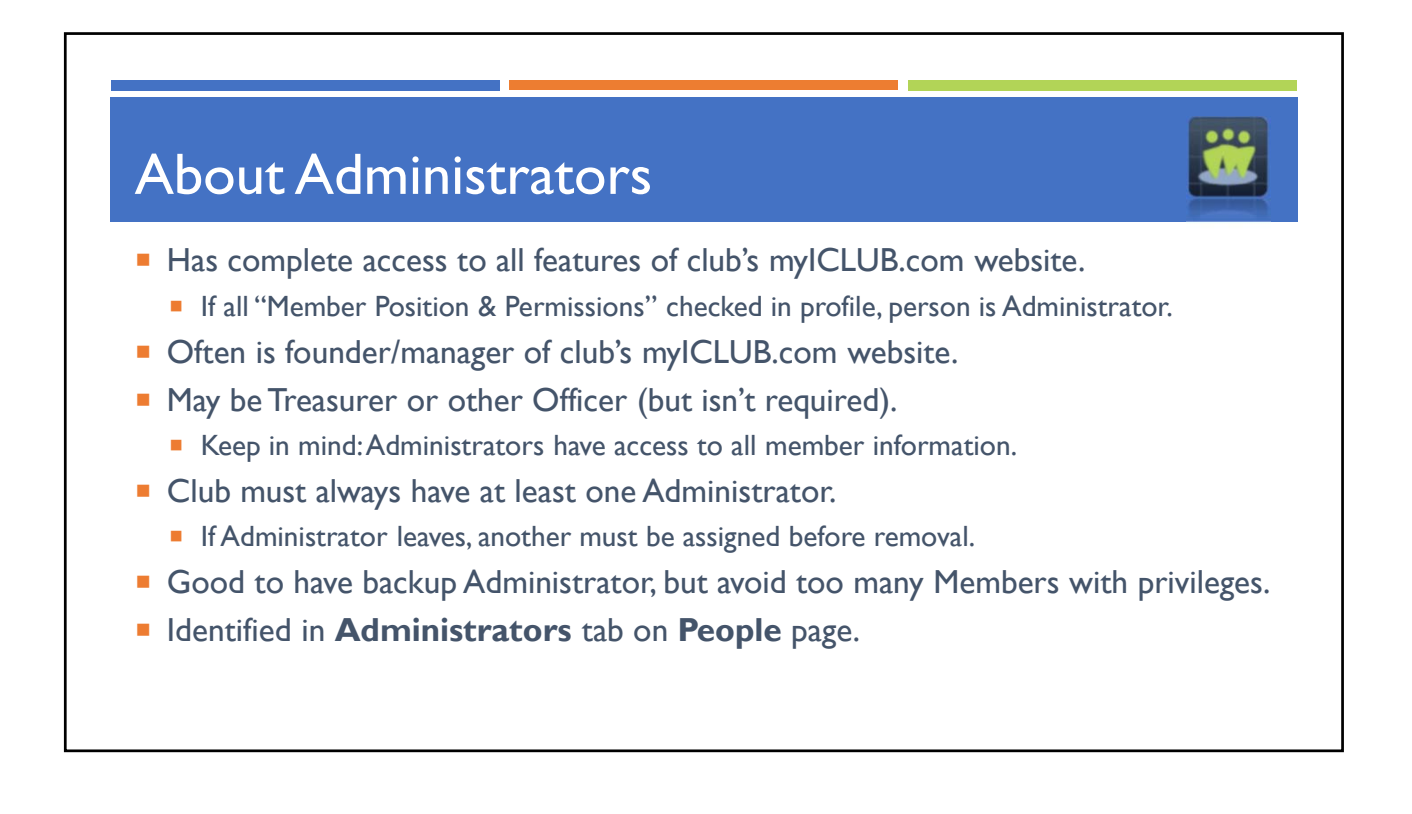

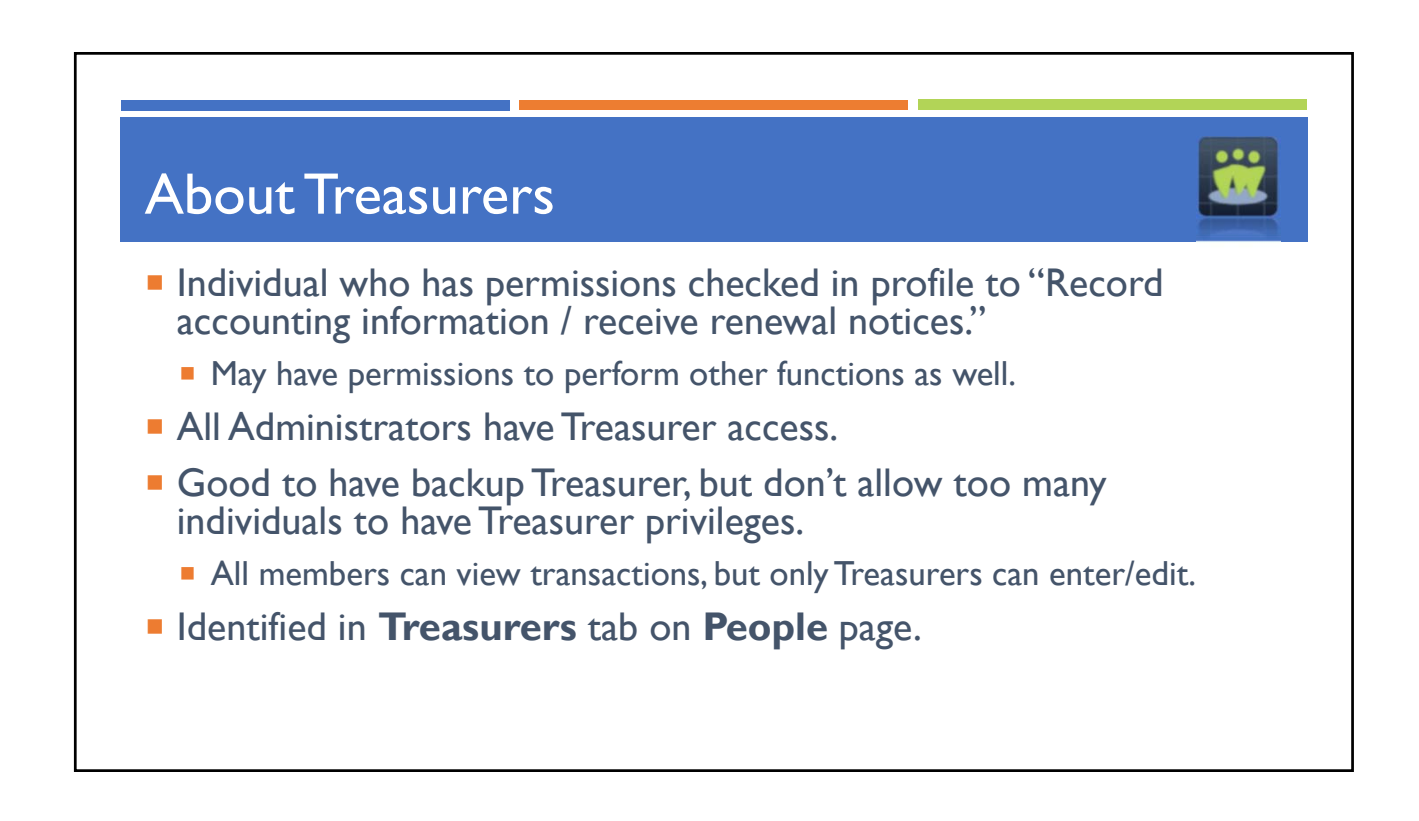

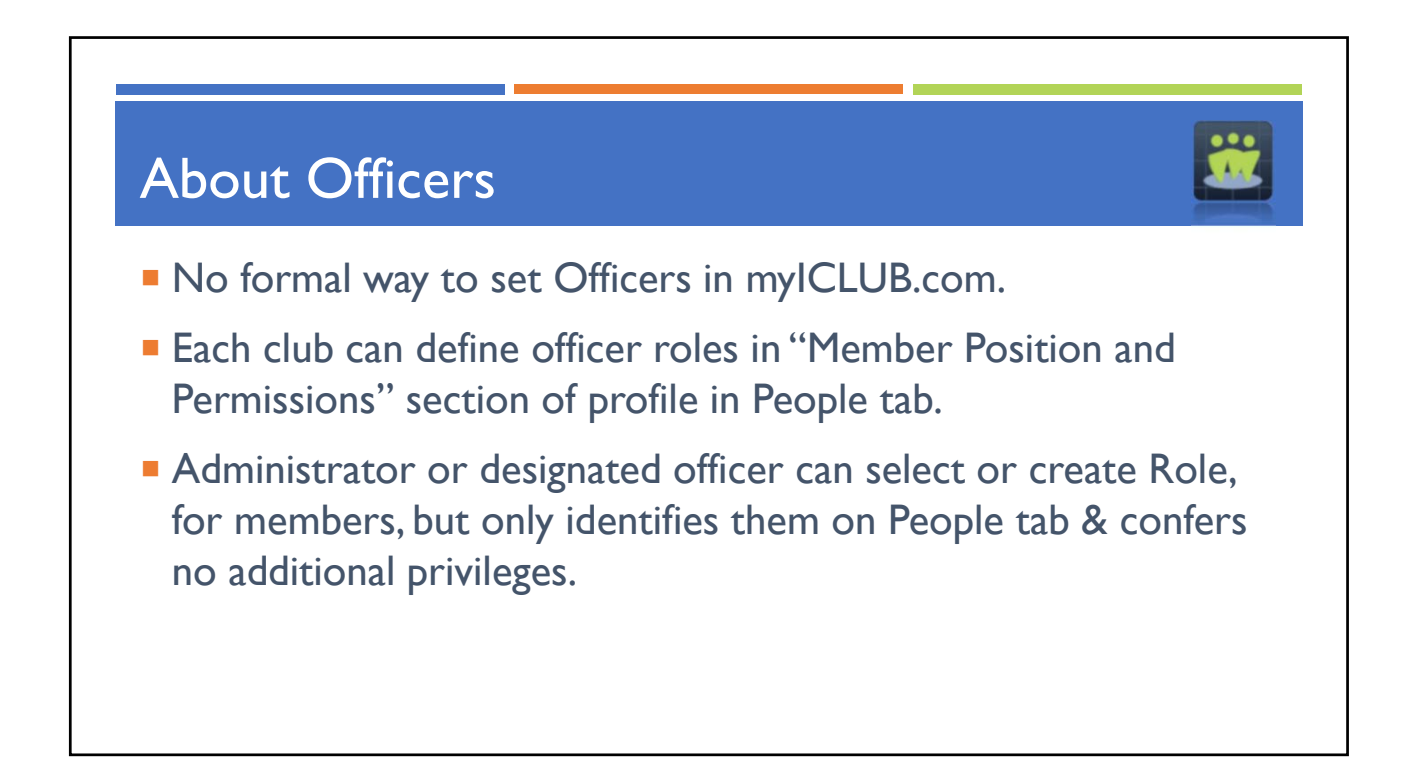

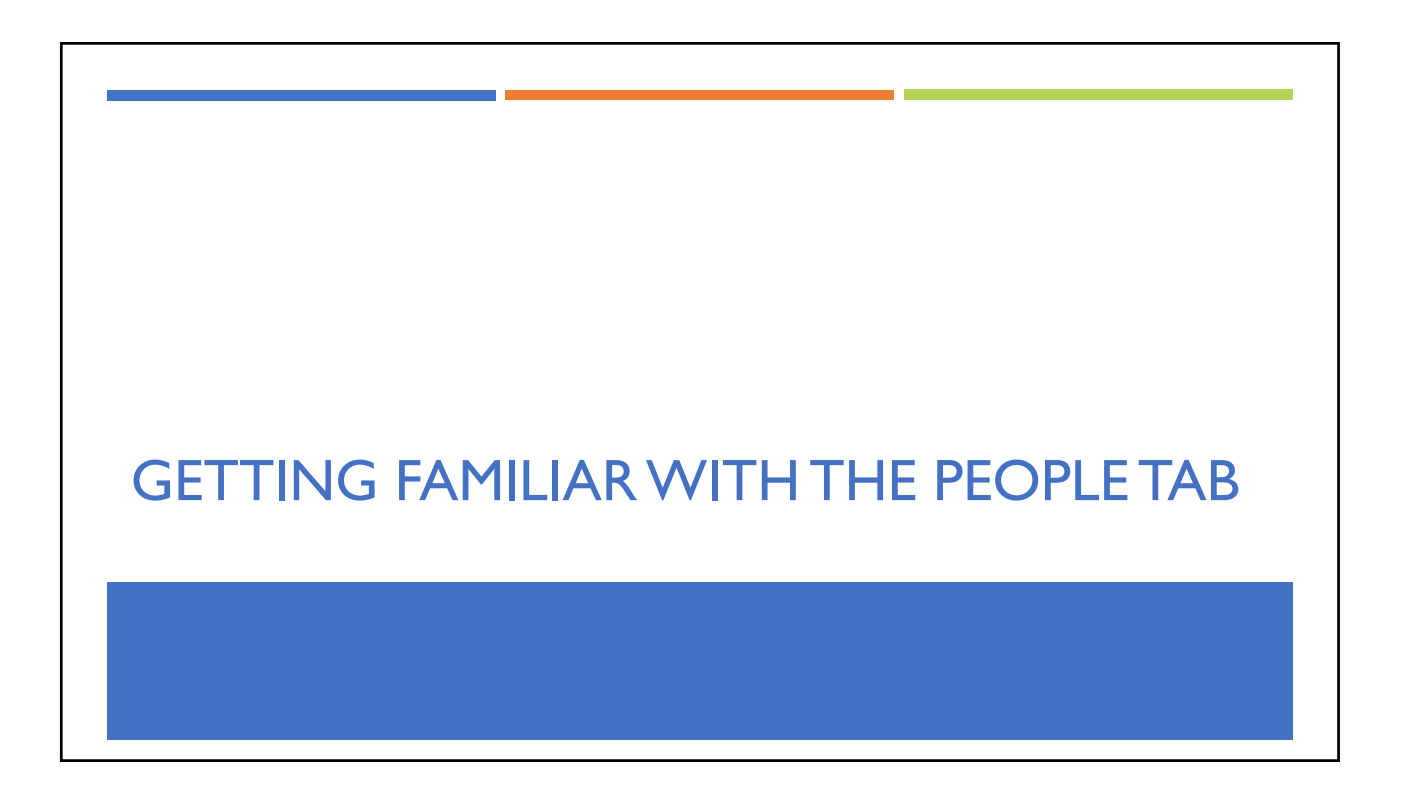

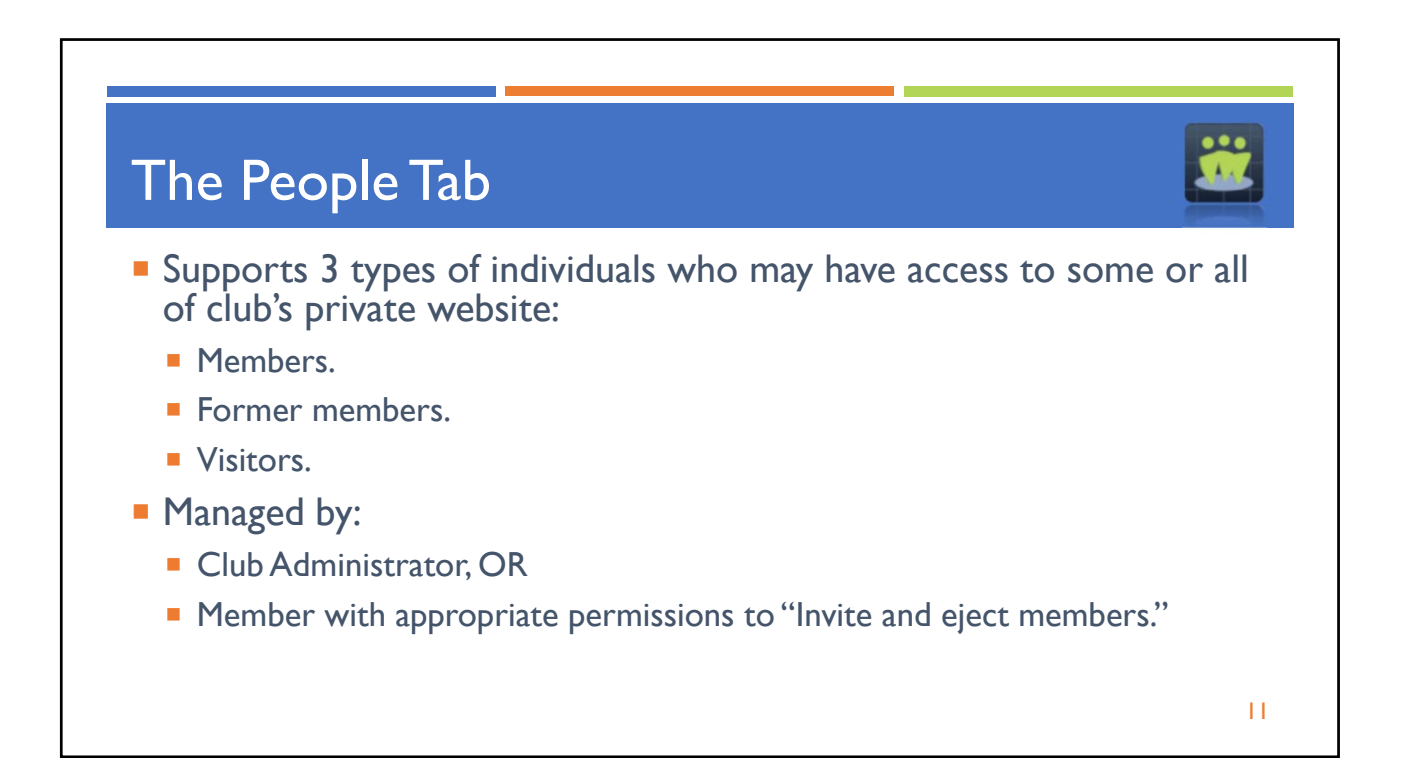

|                                           |                   |                           |                                   |         |         | <b></b>      |
|-------------------------------------------|-------------------|---------------------------|-----------------------------------|---------|---------|--------------|
|                                           | People<br>Members | Treasurers                | Administrators                    |         | show fo | rmer members |
| ANTIL                                     | Name              |                           | Email                             | Joined  | Online  | Tools        |
|                                           |                   | onse, Earl                | sean@iclub.com                    | 01/2021 | ~       | 6 C /        |
| People<br>My Preferences<br>Add member    | Cod,<br>Memb      | <u>Alantis</u><br>ber     | DavidCod@underthesea.com          | 12/1998 | ~       | F C /        |
| Invite visitor<br>Invitations outstanding | Crab<br>Accor     | <u>b, Dungy</u><br>untant | crabbyCPA@sidewayspartnersllc.com | 02/2009 | ~       | ₽ C /        |
| Senu myitations                           |                   | <u>do, Portia</u>         | portiadorado@mailinator.com       | 02/2009 | ~       | F C /        |

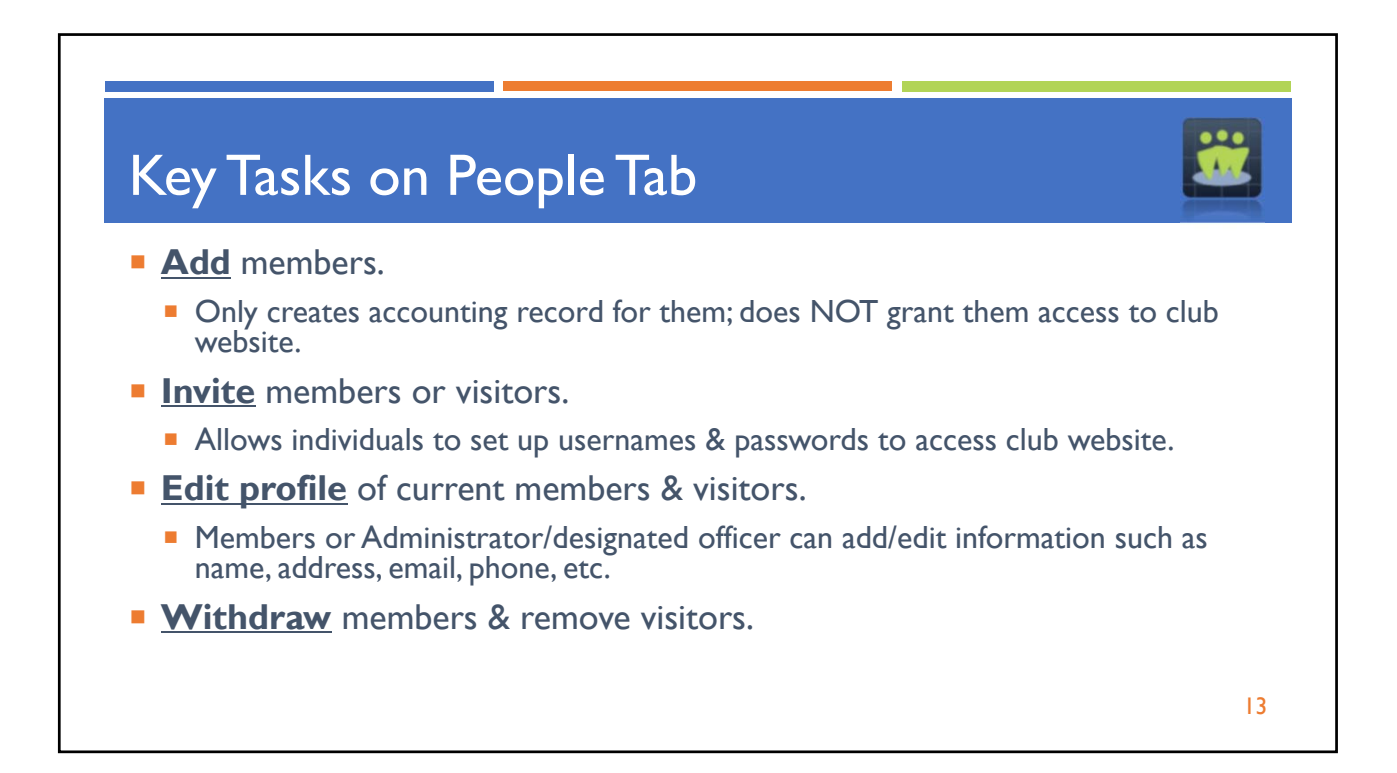

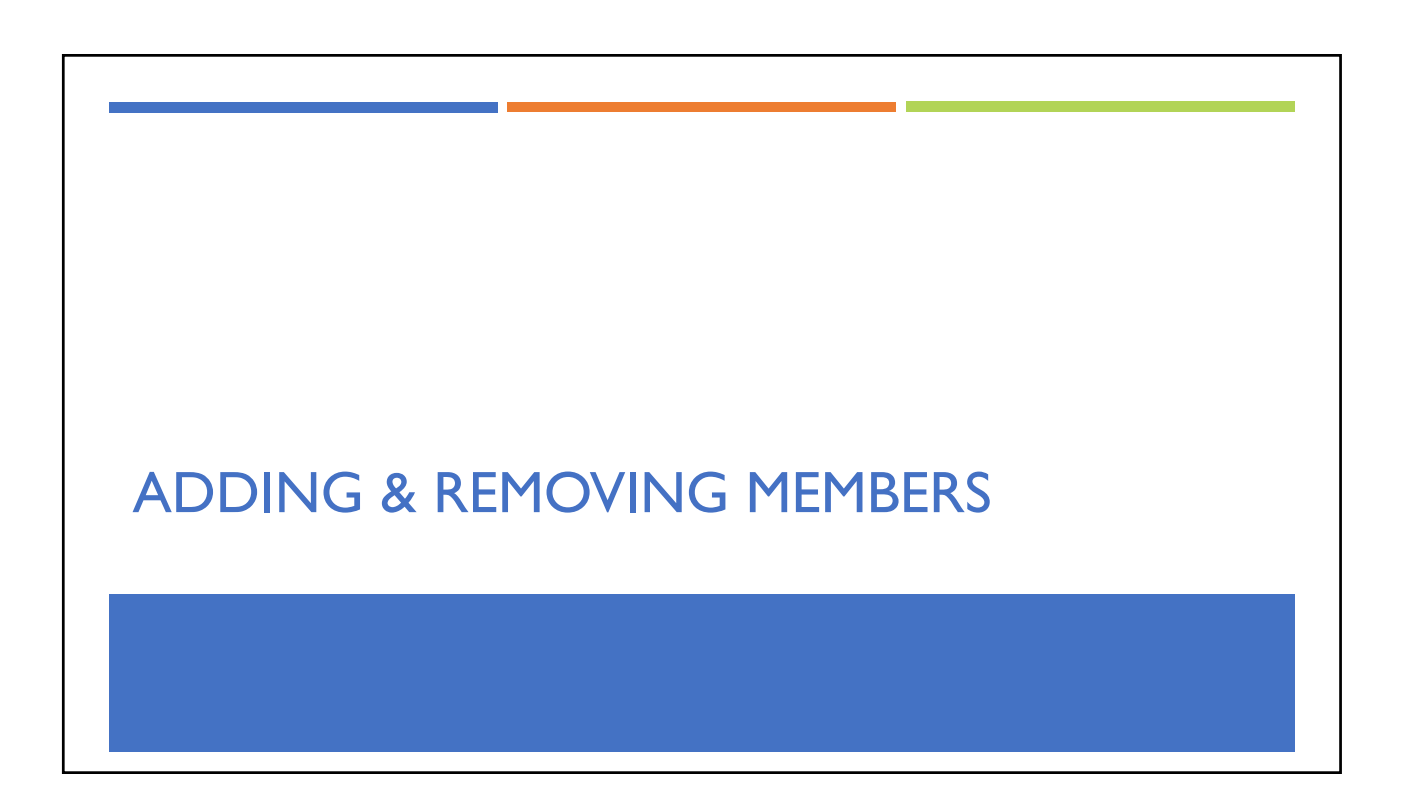

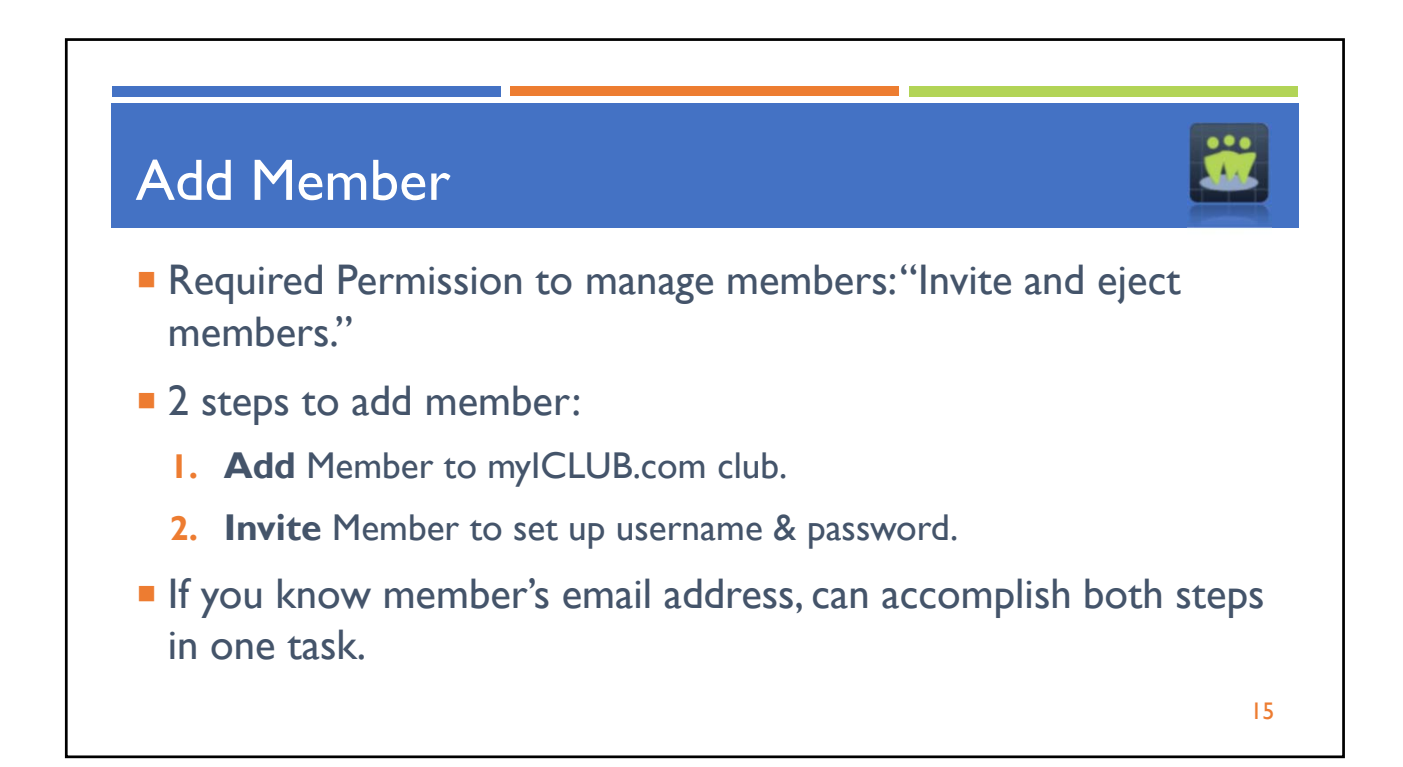

| Add N                   | ew M                                                                                       | ember                                                                                                    | S                                                                                                    |                                                                                                    | <u></u>                                      |
|-------------------------|--------------------------------------------------------------------------------------------|----------------------------------------------------------------------------------------------------|----------------------------------------------------------------------------------------------------|----------------------------------------------------------------------------------------------------|----------------------------------------------|
|                         | Add Men                                                                                    | nbers                                                                                                    |                                                                                                    |                                                                                                    | From People                                  |
| ANY IC                  | Use this form to add<br>names of the new m<br>accounting and com<br>field next to that mer | members to your club web<br>embers. You may also invit<br>munity tools. To issue such<br>nber's name is filled in. | site. In the fields under the column h<br>e your club members to this site so th<br>an email invitation to a club member, | eader 'Name,' enter the first and last<br>hat they can use the online<br>make sure that the email address | tab, select <b>Ado</b><br><b>Member</b> from |
|                         | To customize your en<br>addresses you enter                                                | mail invitation message, us<br>along with instructions on I                                                        | e the larger text box below. Your mes<br>how to join.                                                                     | sage will be sent to the email                                                                            | left nav.                                    |
| People                  | Nallo                                                                                      |                                                                                                    |                                                                                                    |                                                                                                    |                                              |
| My Preferences          |                                                                                            | and the second second second second second second second second second second second second second second second   | web attaches following about the                                                                                          |                                                                                                    |                                              |
| Add member              | Freuse Join us a                                                                           | o our anvegenene caub g                                                                                            | web side by torrowing one inst-                                                                                           | v                                                                                                    |                                              |
| Invitations outstanding | Save Above Text as                                                                         | Default                                                                                                    |                                                                                                    |                                                                                                    |                                              |
| Send invitations        | If you leave an email                                                                      | field blank, no invitation wi                                                                                      | Il be sent to that member.                                                                                                |                                                                                                    |                                              |
|                         | Name                                                                                       | Email Address                                                                                                    | (optional)                                                                                                    |                                                                                                    |                                              |
|                         | 1.                                                                                         | •                                                                                                    | •                                                                                                    |                                                                                                    |                                              |
|                         | 2.                                                                                         |                                                                                                    |                                                                                                    |                                                                                                    |                                              |
|                         | 3.                                                                                         |                                                                                                    |                                                                                                    |                                                                                                    |                                              |
|                         |                                                                                            |                                                                                                    |                                                                                                    |                                                                                                    |                                              |

| Add New Members                                                                                                    |                                                                                                    |
|----------------------------------------------------------------------------------------------------|----------------------------------------------------------------------------------------------------|
| Add Members<br>set his form to add members to your club web site. In the fields under the column header 'Name,' enter the first and<br>is names of the new members. You may also invite your club members to this site so that they can use the online<br>counting and community tools. To issue such an email invitation to a club member, make sure that the email<br>ddress field next to that member's name is filled in.<br>to ustomize your email invitation message, use the larger text box below. Your message will be sent to the email<br>ddresses you enter along with instructions on how to join.<br>tello,<br>please join us at our investment club's web site by following the instructions<br>are Above Text as Default<br>you leave an email field blank, no invitation will be sent to that member.<br>Name<br>Email Address (optional) | <ul> <li>Review/edit message text.</li> <li>Enter Name &amp; (if known)<br/>Email Address.</li> <li>Click OK to add member &amp;<br/>send invitation (if email is<br/>entered).</li> <li>Member will receive email<br/>with instructions to create<br/>their myICLUB.com account.</li> </ul> |
|                                                                                                    | Invitation is time-limited, will<br>available if not accepted                                                                                                    |

| Are Mer                                                 | nbers "Online                                               | ?"                                                  |
|---------------------------------------------------------|-------------------------------------------------------------|-----------------------------------------------------|
| Members                                                 | Treasurers Administrators                                   | abov former members                                 |
| Name                                                    | Email                                                       | Joined Online Tools                                 |
|                                                         | onse, Earl sean@iclub.com                                   | 01/2021 🗸 🕞 💭 🌶                                     |
| "Online" colu                                           | nn indicates if member ha                                   | s successfully completed registration process.      |
| ■ Will be 🔨 (                                           | "yes") or 🗙 ("no").                                         |                                                     |
| If "no," they                                           | cannot access your club wel                                 | osite.                                              |
| If "yes," they                                          | can access your club websit                                 | е.                                                  |
| <ul> <li>If "yes" &amp; me<br/>password (us)</li> </ul> | ember says they can't access v<br>sing link on login page). | vebsite, member needs to recover/reset user name or |
| Administrat                                             | or can also issue password reset.                           |                                                     |
| If recovery                                             | is unsuccessful member (not Adm                             | inistrator) should contact ICLUB Customer Support   |

| Add member<br>nvite visitor<br>nvite visitor<br>nvite invitations | Send Invitation        | bons to Current Members<br>to members to this site so that they can access their accounting information. In the box<br>sage. Your message will be sent to the email addresses below along with instructions<br>those members for whom you specify an email address.<br>ello.<br>one join our club web site!<br>est,<br>our scalab | <ul> <li>Current members: are<br/>those already in club<br/>database but who do<br/>NOT have website<br/>access.</li> </ul> |
|-------------------------------------------------------------------|------------------------|----------------------------------------------------------------------------------------------------|----------------------------------------------------------------------------------------------------|
|                                                                   | -                      |                                                                                                    | Administrator clicks                                                                                                    |
|                                                                   | Invitee                | Email Resend                                                                                                    | "Send invitations" from                                                                                                    |
|                                                                   | 1. Albright, Madeleine | albrightm@nova.org                                                                                                    |                                                                                                    |
|                                                                   | 2. Chirac, Jacque      | chiracj@hshybusiness.org                                                                                                    | left navigation menu.                                                                                                    |
|                                                                   |                        |                                                                                                    | -                                                                                                    |
|                                                                   | 3. Club, Guest Login   |                                                                                                    |                                                                                                    |

| Add                                                                                                    | Current M                                                                                                    | 1embers to (                                                                                                    | Club Website 🛛 🔛                                                                                                    |
|----------------------------------------------------------------------------------------------------|----------------------------------------------------------------------------------------------------|----------------------------------------------------------------------------------------------------|----------------------------------------------------------------------------------------------------|
| Send Invite<br>Jse this form to invite<br>pelow, enter an invita<br>iow to join.<br>nvitations will only be | itations to Current Mer<br>a your club members to this site so that they car<br>tion message. Your message will be sent to the<br>e sent to those members for whom you specify a | n access their accounting information. In the box<br>email addresses below along with instructions on<br>an email address. | <ul> <li>Review/edit message text,<br/>enter email address of user,<br/>click OK to send/resend<br/>invitation.</li> </ul> |
|                                                                                                    | Hello.<br>Come join our club web site!                                                                                                    | <ul><li>►</li><li>■</li></ul>                                                                                              | <ul> <li>Member will receive email<br/>with instructions to create</li> </ul>                                              |
| Invitee                                                                                                    | Email                                                                                                    | Resend                                                                                                    | their myICLUB.com                                                                                                    |
| . Halibut, Hally                                                                                            |                                                                                                    |                                                                                                    | account                                                                                                    |
|                                                                                                    |                                                                                                    |                                                                                                    | account                                                                                                    |
| 2. Mussel, Elon                                                                                             |                                                                                                    |                                                                                                    | Invitation is time-limited,                                                                                                |
| 2. Mussel, Elon<br>3. Perch, Lake                                                                           |                                                                                                    |                                                                                                    | will expire if not accepted.                                                                                               |

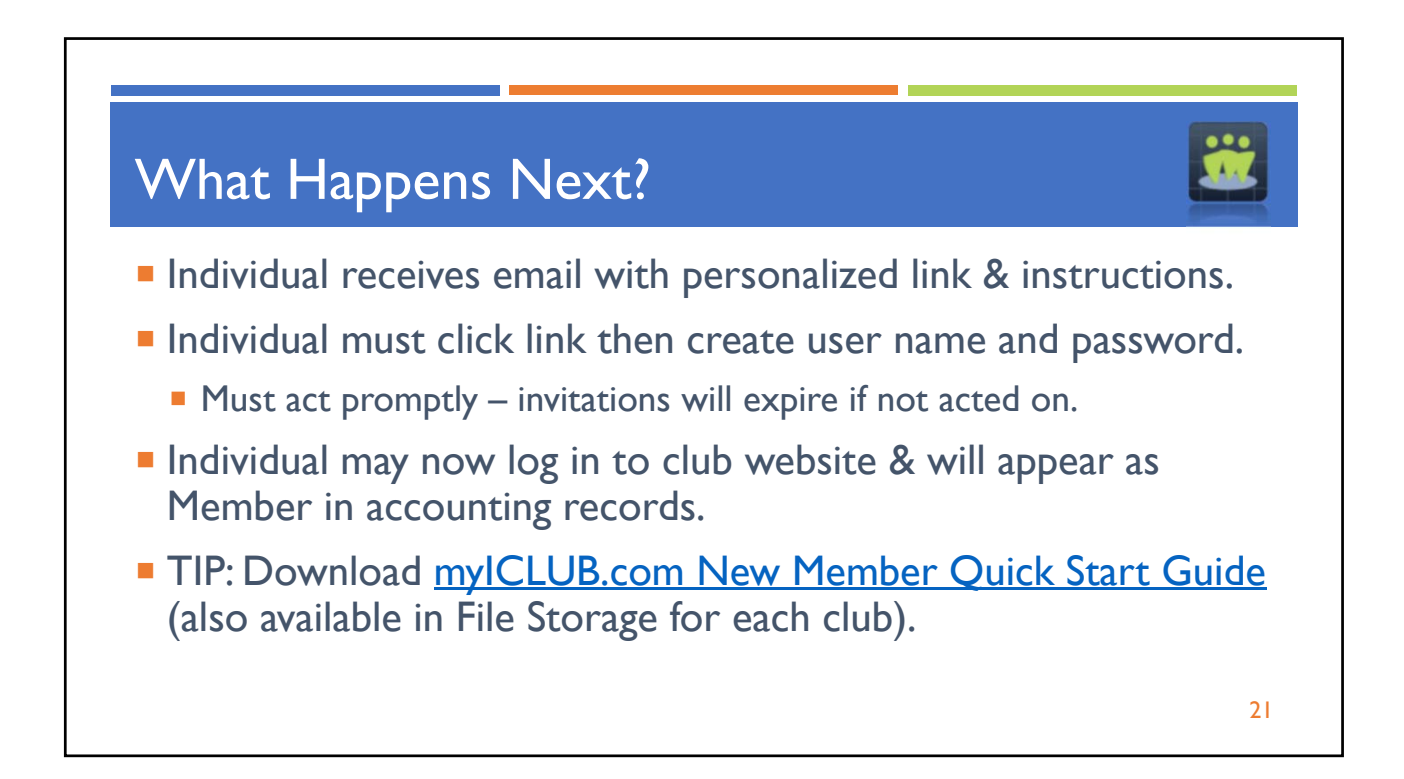

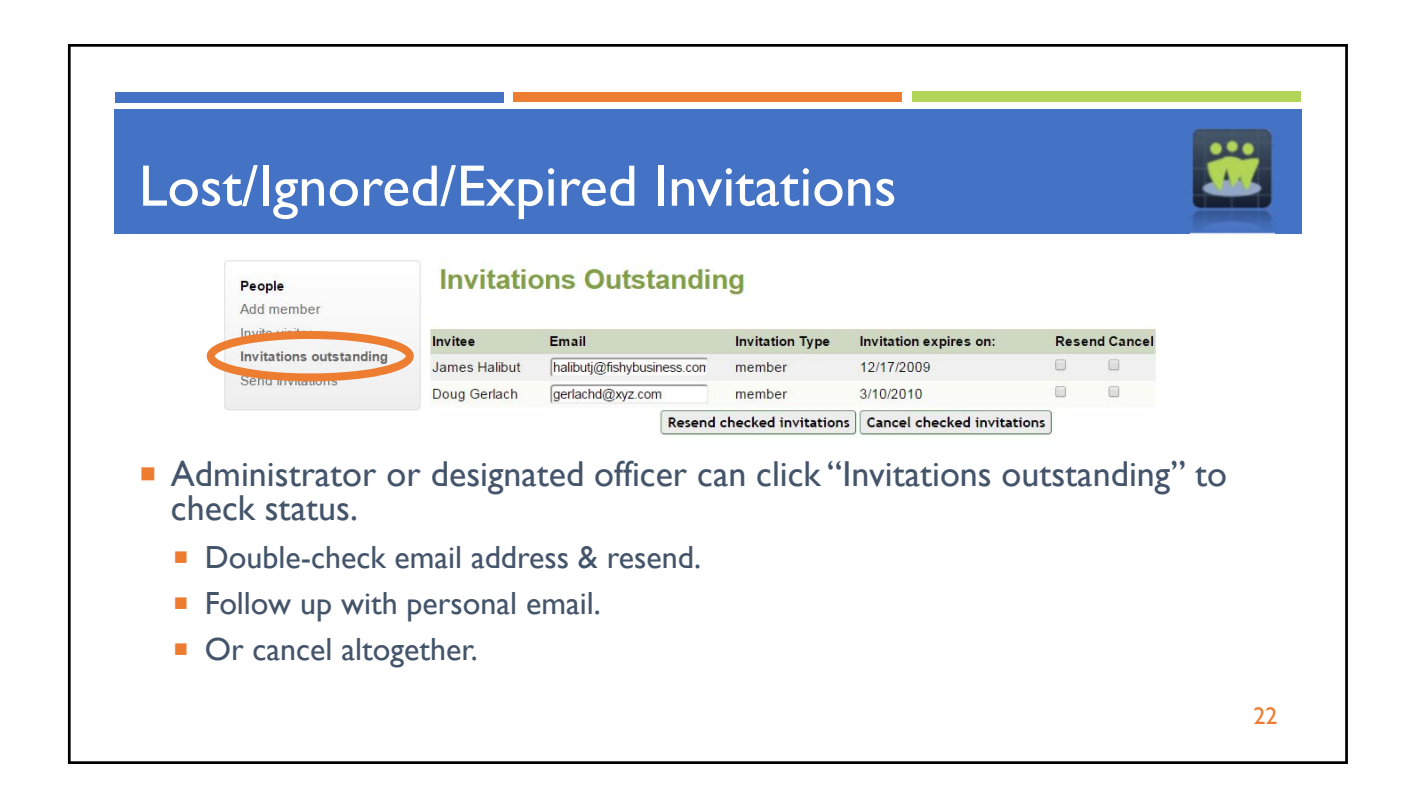

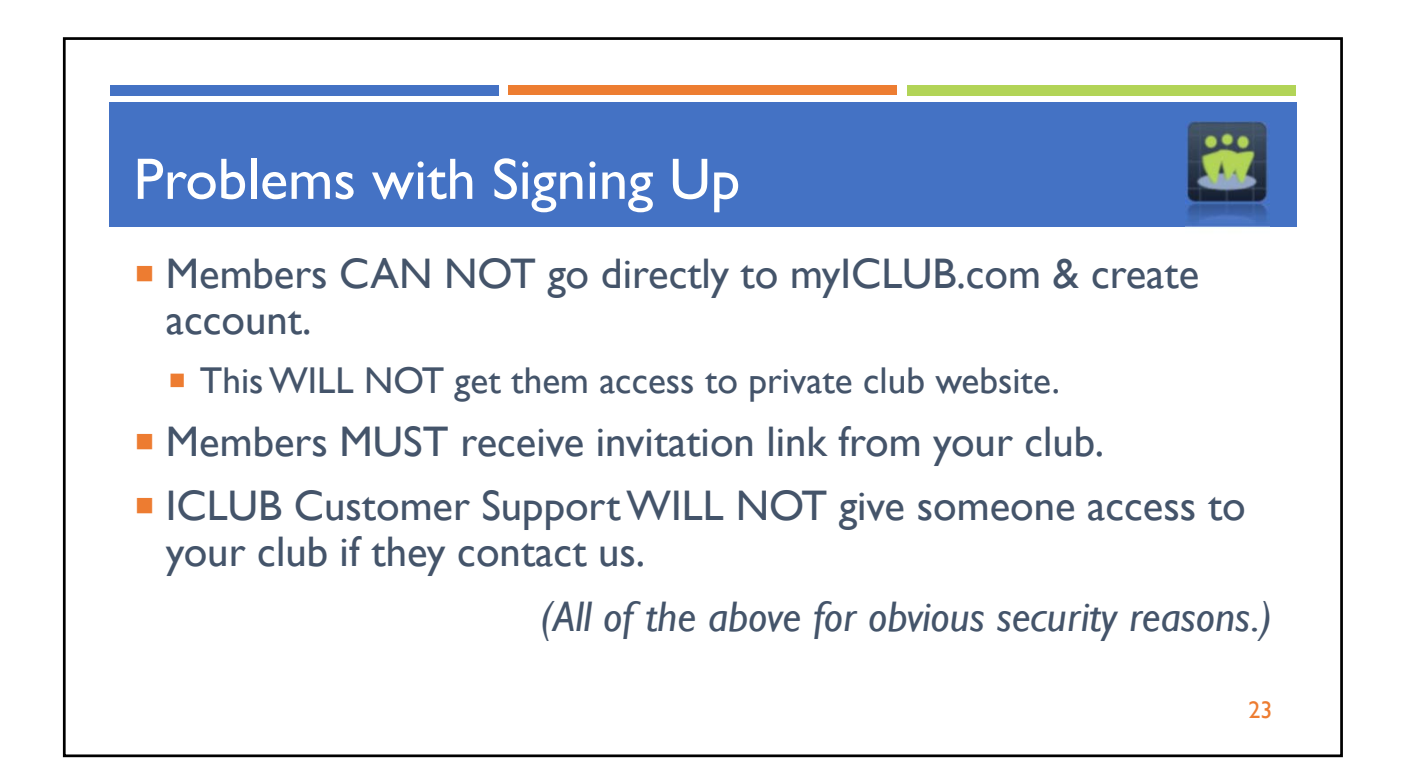

| Recover Username/Password         Login         Vectore to mylCLUB.com, the investment club web site used by most clubs in the United States for investment club cocunting, operations, communications, planning and file sharing. Login below or sign up for a free trial.         Lugin:       Image: Communications, planning and file sharing. Login below or sign up for a free trial.         Password:       Image: Communications, planning and file sharing. Login below or sign up for a free trial.         New to mylCLUB.com?       Image: Communications planning and file sharing. Login below or sign up for a free trial.         New to mylCLUB.com?       Image: Communications planning and file sharing. Login below or sign up for a new account, and enjoy the trial version free for 45 days with a new club, or purchase a one-year ubscription. Learn more about all the great features of mylCLUB.com or check out 15 easons why you should switch to mylCLUB.com today.                                                                                                    |   |
|----------------------------------------------------------------------------------------------------|---|
| Login         Velcome to myICLUB.com, the investment club web site used by most clubs in the United States for investment club iccounting, operations, communications, planning and file sharing. Login below or sign up for a free trial.         Login:                                                                                                    | 2 |
| Login         Welcome to myICLUB.com, the investment club web site used by most clubs in the United States for investment club accounting, operations, communications, planning and file sharing. Login below or sign up for a free trial.         Login:       Image: Cogin Cogin |   |
| Velcome to myICLUB.com, the investment club web site used by most clubs in the United States for investment club<br>accounting, operations, communications, planning and file sharing. Login below or sign up for a free trial.<br>Login:<br>Password:<br>Save my password<br>New to myICLUB.com?<br>Sign up for a new account, and enjoy the trial version free for 45 days with a new club, or purchase a one-year<br>ubscription, or a two-year subscription. Learn more about all the great features of myICLUB.com or check out 15<br>easons why you should switch to myICLUB.com today.                                                                                                    |   |
| Password:  Save my password Login Porgotten your username or password? Member can request their Own password Sign up for a new account, and enjoy the trial version free for 45 days with a new club, or purchase a one-year ubscription, or a two-year subscription. Learn more about all the great features of myICLUB.com or check out 15 easons why you should switch to myICLUB.com today.                                                                                                    |   |
| New to myICLUB.com?       own password         Sign up for a new account, and enjoy the trial version free for 45 days with a new club, or purchase a one-year       reset on Login         ubscription, or a two-year subscription. Learn more about all the great features of myICLUB.com or check out 15       page.                                                                                                    |   |
| Sign up for a new account, and enjoy the trial version free for 45 days with a new club, or purchase a one-year       reset on Login         subscription, or a two-year subscription. Learn more about all the great features of myICLUB.com or check out 15       page.                                                                                                    |   |
| subscription, or a two-year subscription. Learn more about all the great features of myICLUB.com or check out 15<br>easons why you should switch to myICLUB.com today.                                                                                                    |   |
|                                                                                                    |   |
|                                                                                                    |   |

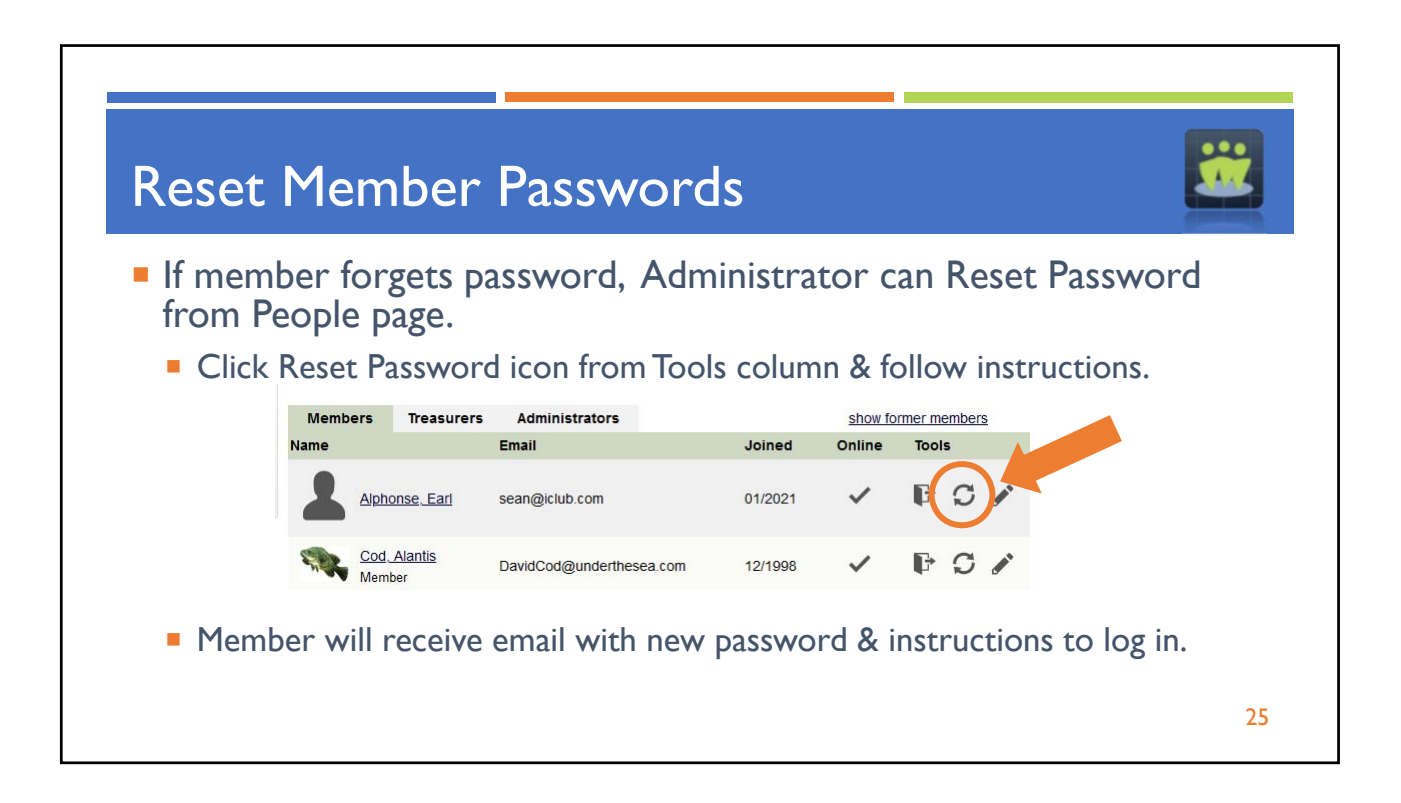

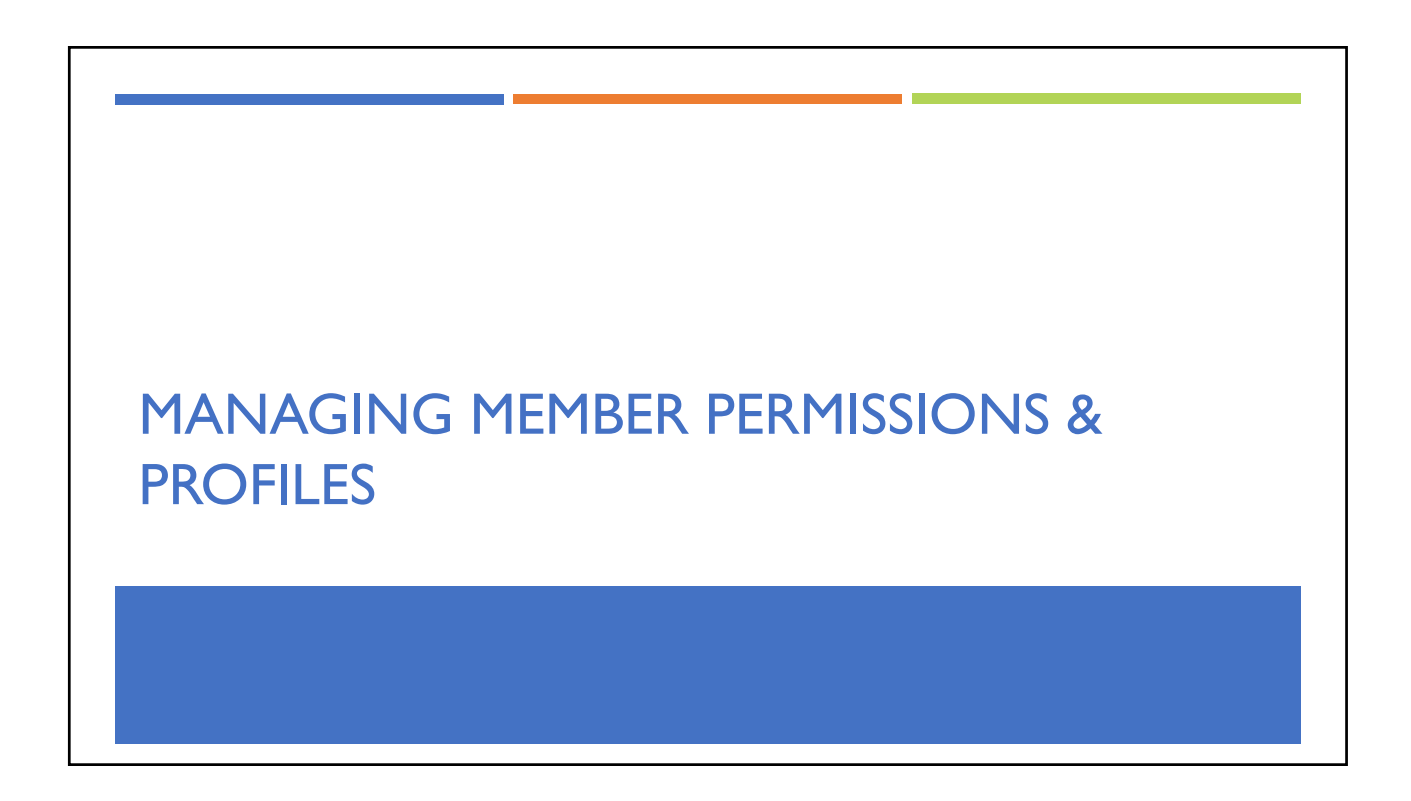

| Me                | mt                      | oer's Own                                         | Profile &                                  | Prefer                 | rence               | s     |            |    |
|-------------------|-------------------------|---------------------------------------------------|--------------------------------------------|------------------------|---------------------|-------|------------|----|
| = Ea<br>ed<br>= ( | ch n<br>lit ov<br>Click | nember can a<br>wn account ir<br>a gear icon by n | access their pe<br>nfo.<br>name on main Pe | ersonal "<br>eople tab | prefere<br>to edit. | ence  | es" link t | :0 |
| Nar               | me                      |                                                   | Email                                      | Joined                 | Online              | Tools | 5          |    |
| •                 | K                       | <u>Finn, Sarah</u><br>Treasurer                   | sarahfinn@mailinator.com                   | 04/1999                | ~                   | Ģ     | S /        |    |
| DI                | OUG'S<br>ISh FRY        | <u>Gerlach, Doug</u><br>Administrator             | gerlach@iclub.com                          | 02/2009                | ~                   | F     | \$         |    |
|                   |                         |                                                   |                                            |                        |                     |       |            | 27 |

| Editing Member Profiles                                                                                                    |                                                                                                    |
|----------------------------------------------------------------------------------------------------|----------------------------------------------------------------------------------------------------|
| Edit Member Profile Change of address of responsible party? You may need to file form 8822-B with IRS. (Help)                                                                                                    | <ul> <li>Members can edit their own<br/>profiles from People page.</li> </ul>                                                                           |
| Member's Current StockWatcher Duties None Prepare StockWatcher Report StockWatcher Assignments Personal Information First Name: Elon Middle Name: Last Name: Mussel E-mail: Social Security Number: Exception Partner2 [] (Mhaf's this?) | <ul> <li>Administrator or designated<br/>officer with permissions to "Edit<br/>member profiles and<br/>permissions" can edit any<br/>member.</li> </ul> |
| Permanent Address                                                                                                    |                                                                                                    |
| Address:                                                                                                    | 28                                                                                                    |

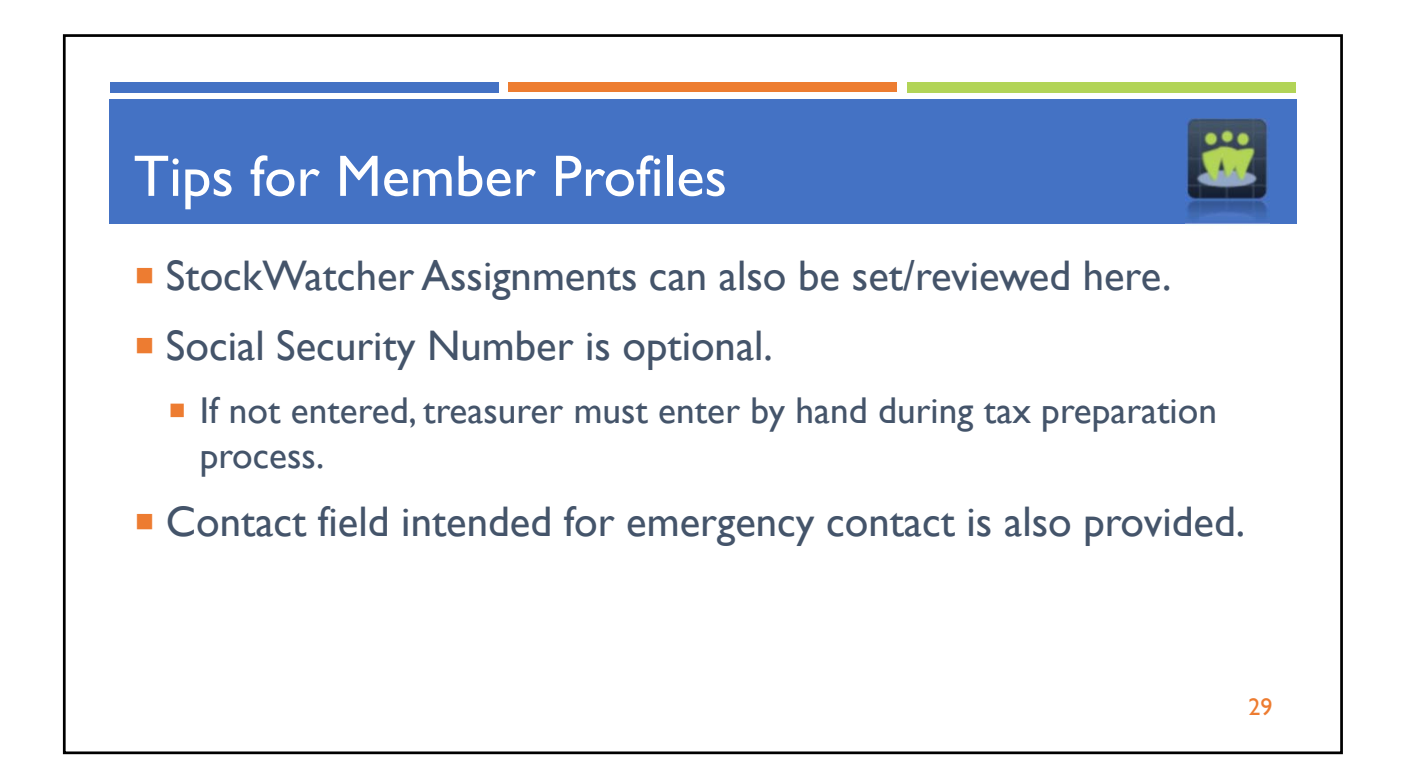

| Members             | Treasurers         | Administrators                                          |                       | show for | rmer members |
|---------------------|--------------------|---------------------------------------------------------|-----------------------|----------|--------------|
| Name                |                    | Email                                                   | Joined                | Online   | Tools        |
|                     | nse <u>, Earl</u>  | sean@iclub.com                                          | 01/2021               | ~        | F C 🖍        |
| Cod A<br>Membe      | Alantis<br>er      | DavidCod@underthesea.com                                | 12/1998               | ~        | F C /        |
| edit Me<br>ministra | ember  <br>ator/De | Permissions & F<br>esignated Office<br>ottom of Profile | Profile,<br>er clicks | s Edit   | icon on P    |

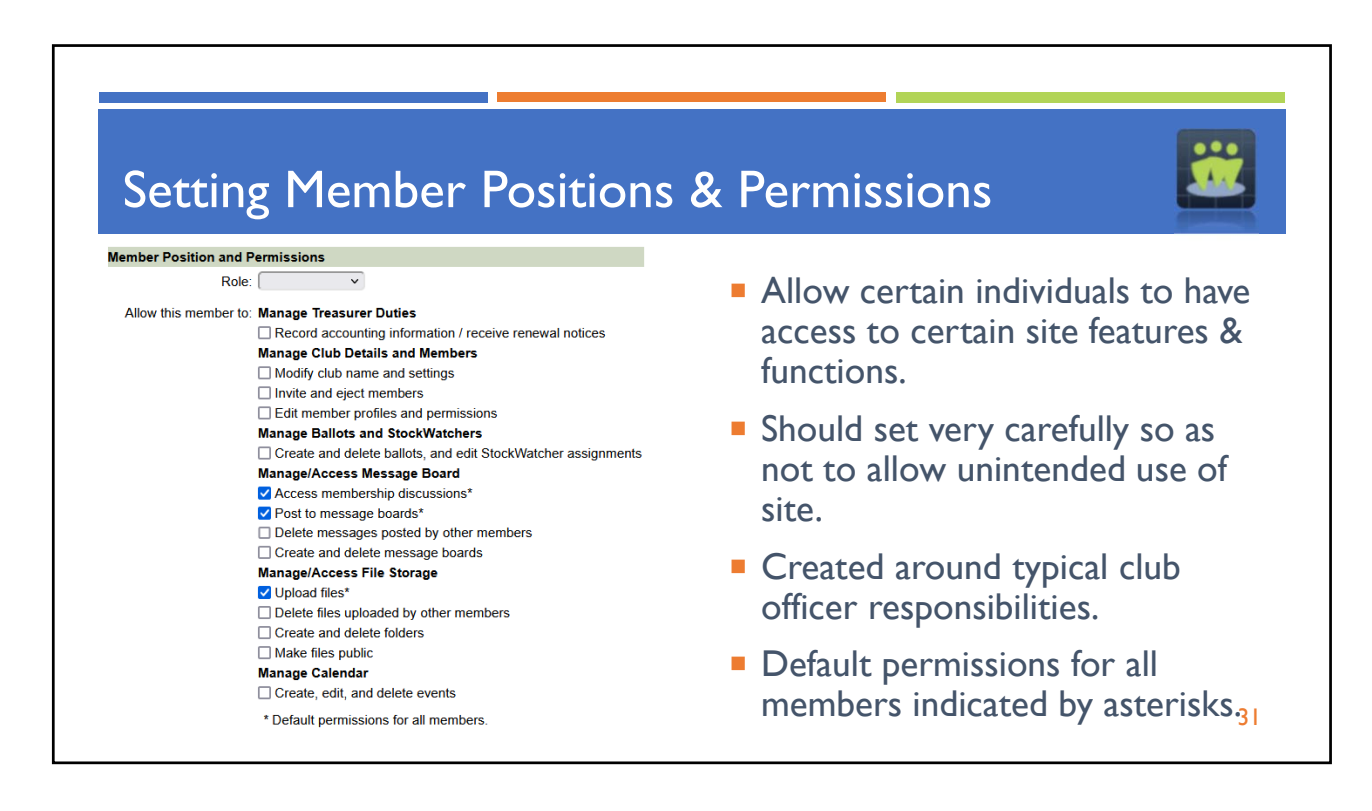

## Sample Permissions by Officer/Member Status

- Record accounting information (Treasurer)
- Modify club name and settings (President)
- Invite and eject members (President)
- Edit member profiles and permissions (Secretary)
- Post to message boards (Everyone)
- Delete posted messages (President)

- Create and delete message boards (President)
- Access membership discussions (Everyone)
- Upload files (Everyone)
- Delete files (President/Secretary)
- Create and delete folders (President/Secretary)
- Create and manage ballots (President)

32

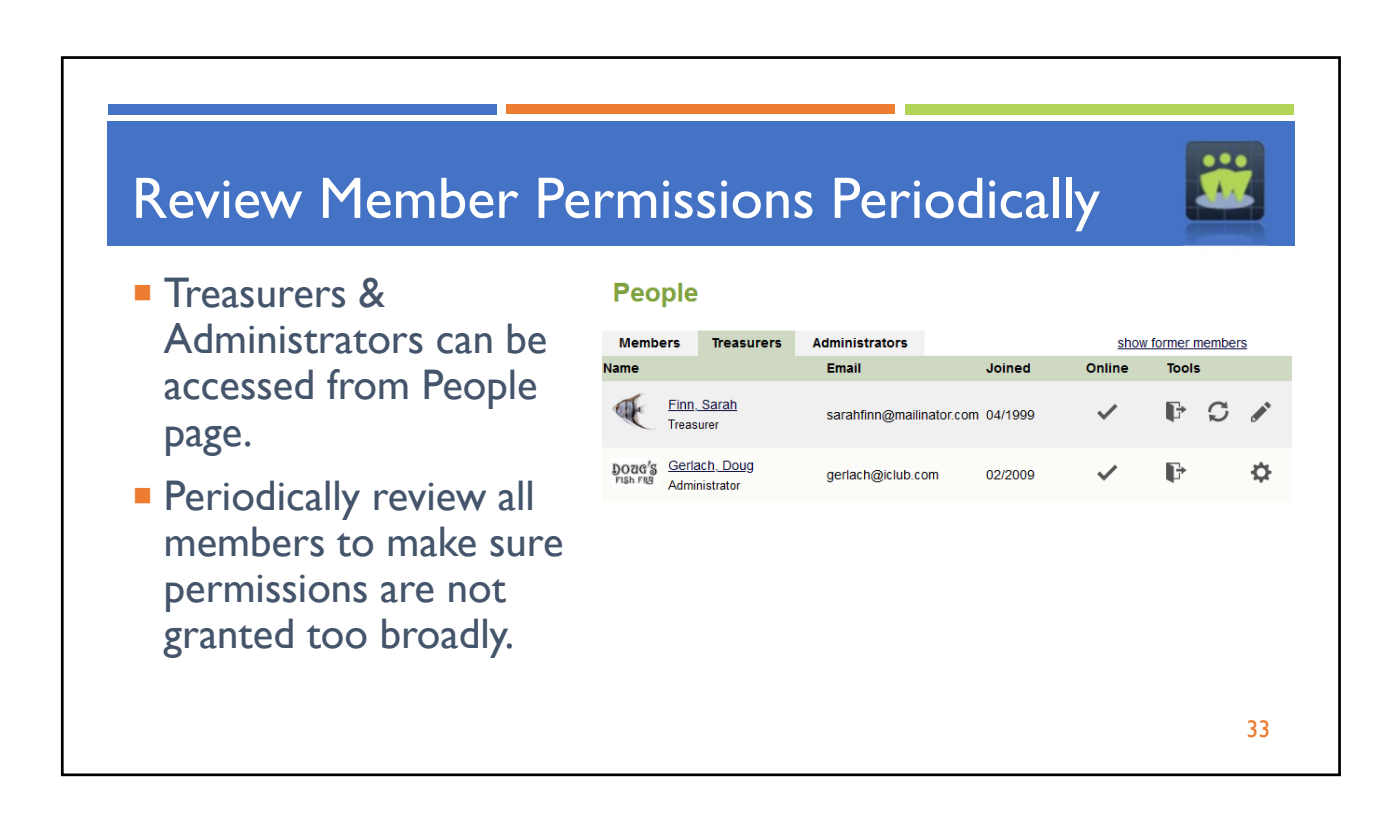

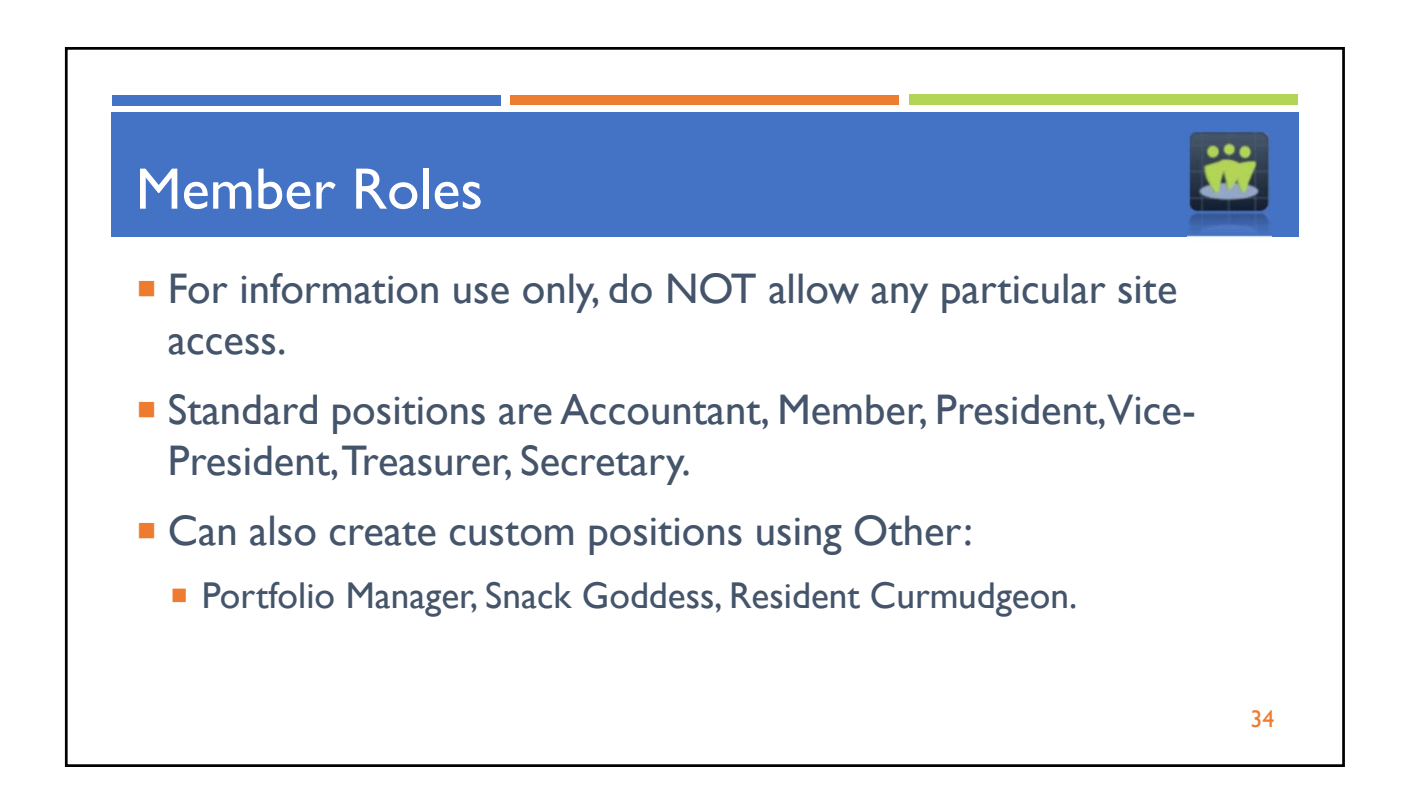

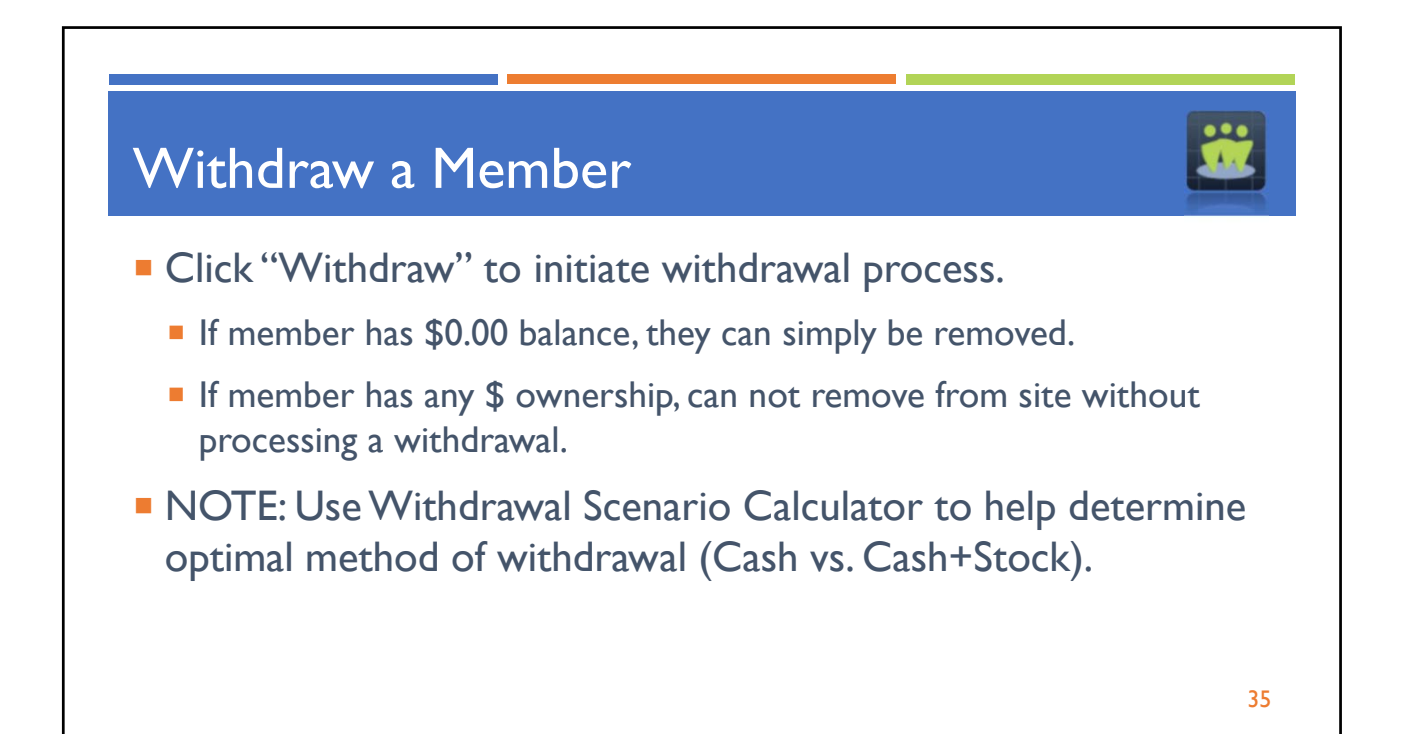

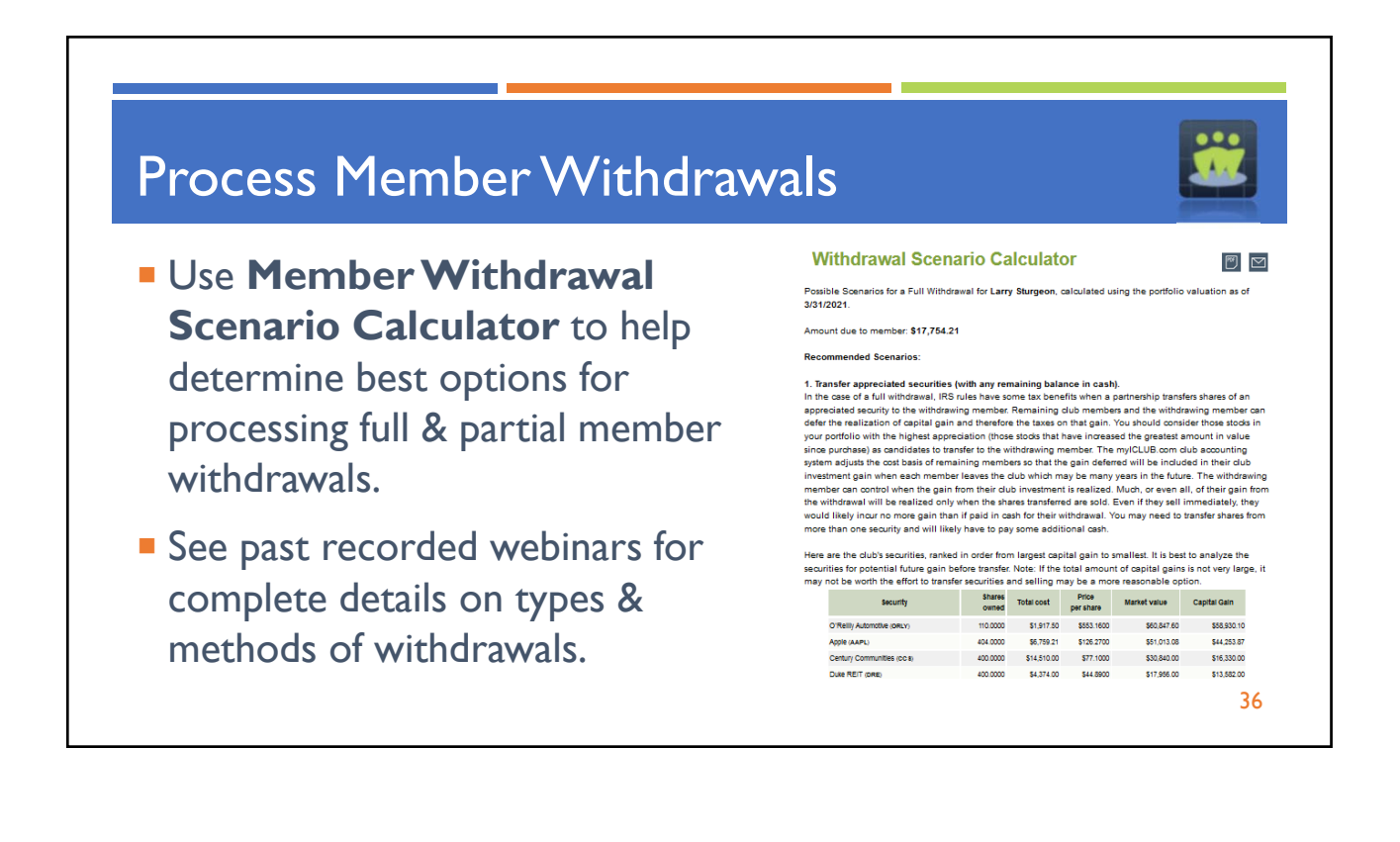

| Forme                                      | er Mem               | bers                    |             |          |          | <u></u>        |
|--------------------------------------------|----------------------|-------------------------|-------------|----------|----------|----------------|
| People                                     | ļ                    |                         |             |          |          |                |
| Members                                    | Treasurers           | Administrators          |             |          | show for | mer members    |
| lame                                       |                      | Email                   |             | Joined   | Online   | Tools          |
| <ul> <li>Withdu</li> <li>Former</li> </ul> | rawn mem<br>r Member | bers of club<br>s list. | OR club v   | website  | now ap   | opear in       |
| Click "                                    | Show form            | her members             | s" to displ | ay at bo | ottom o  | f People page. |

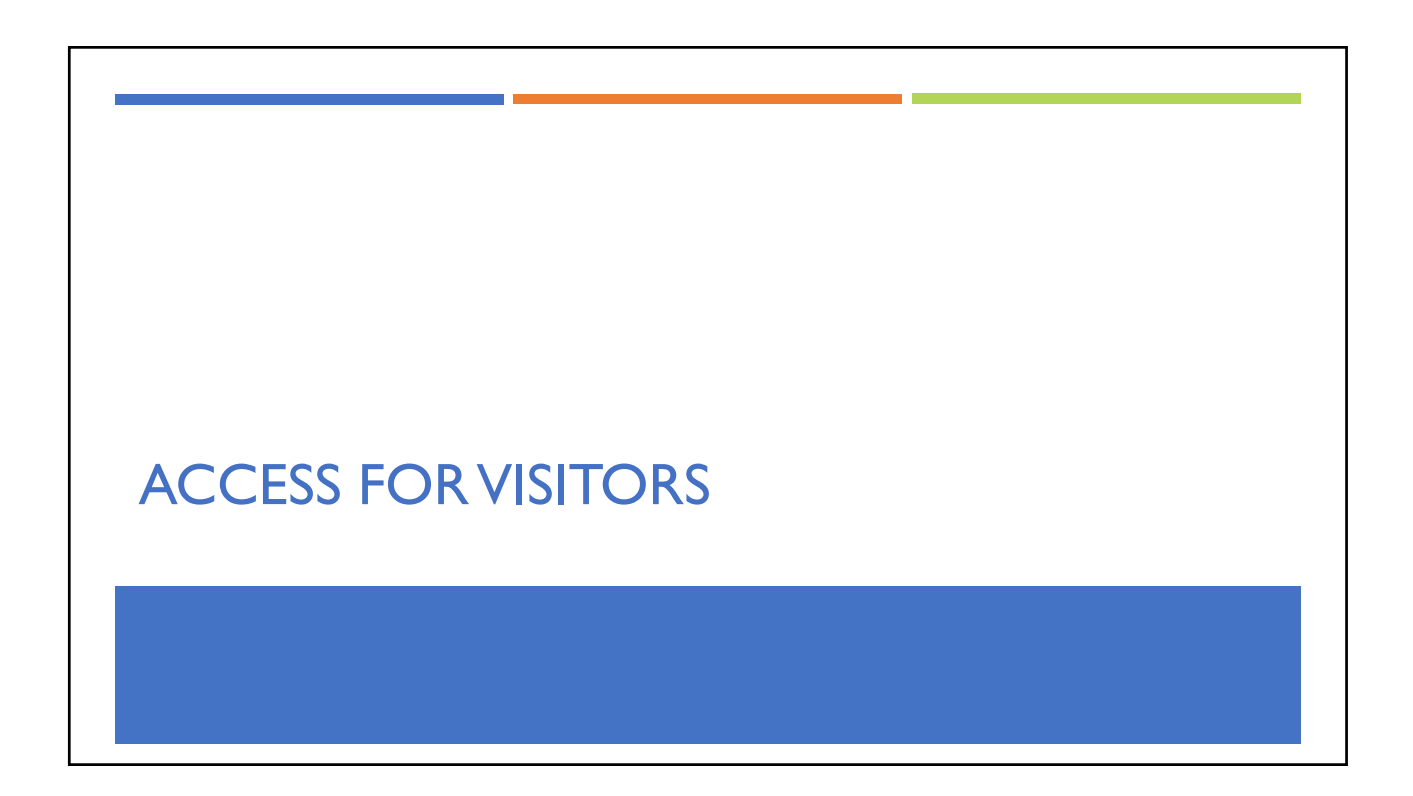

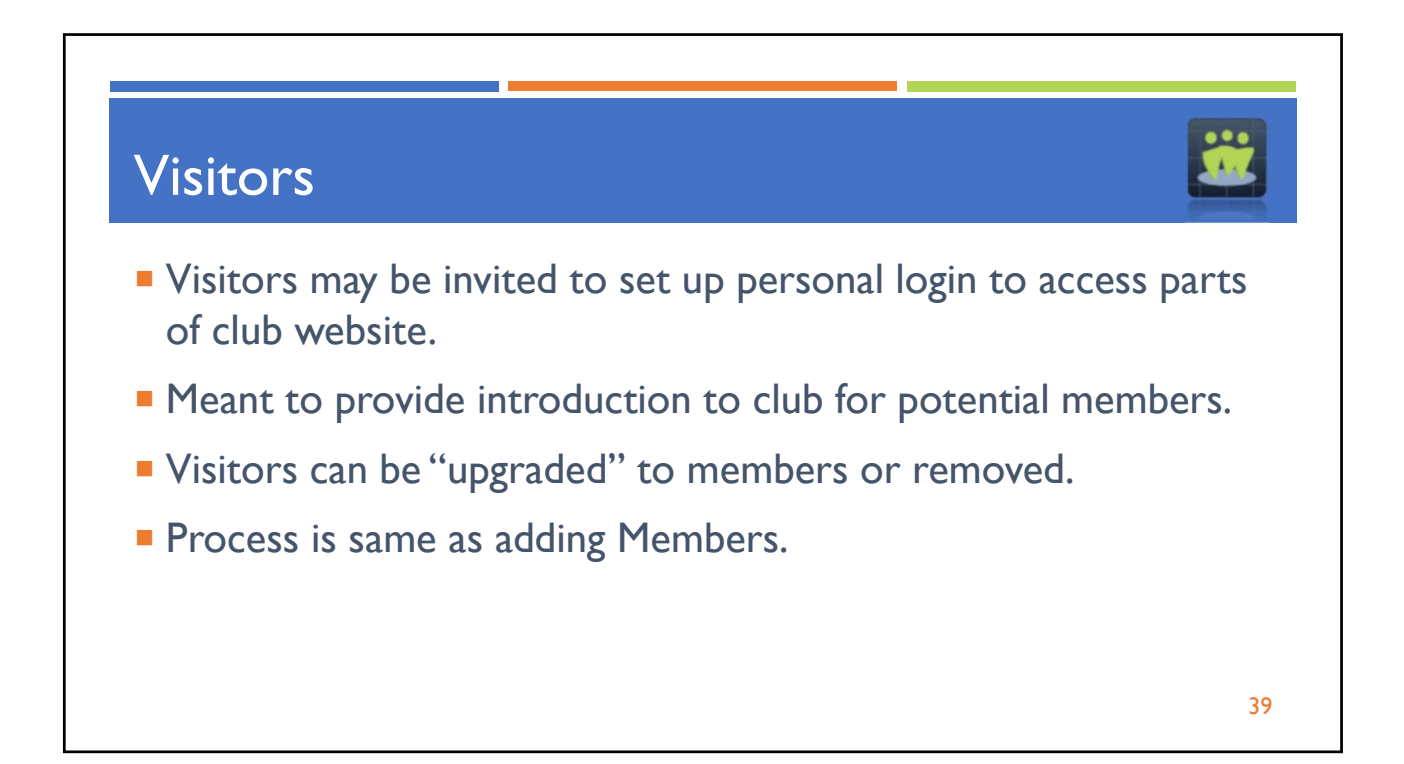

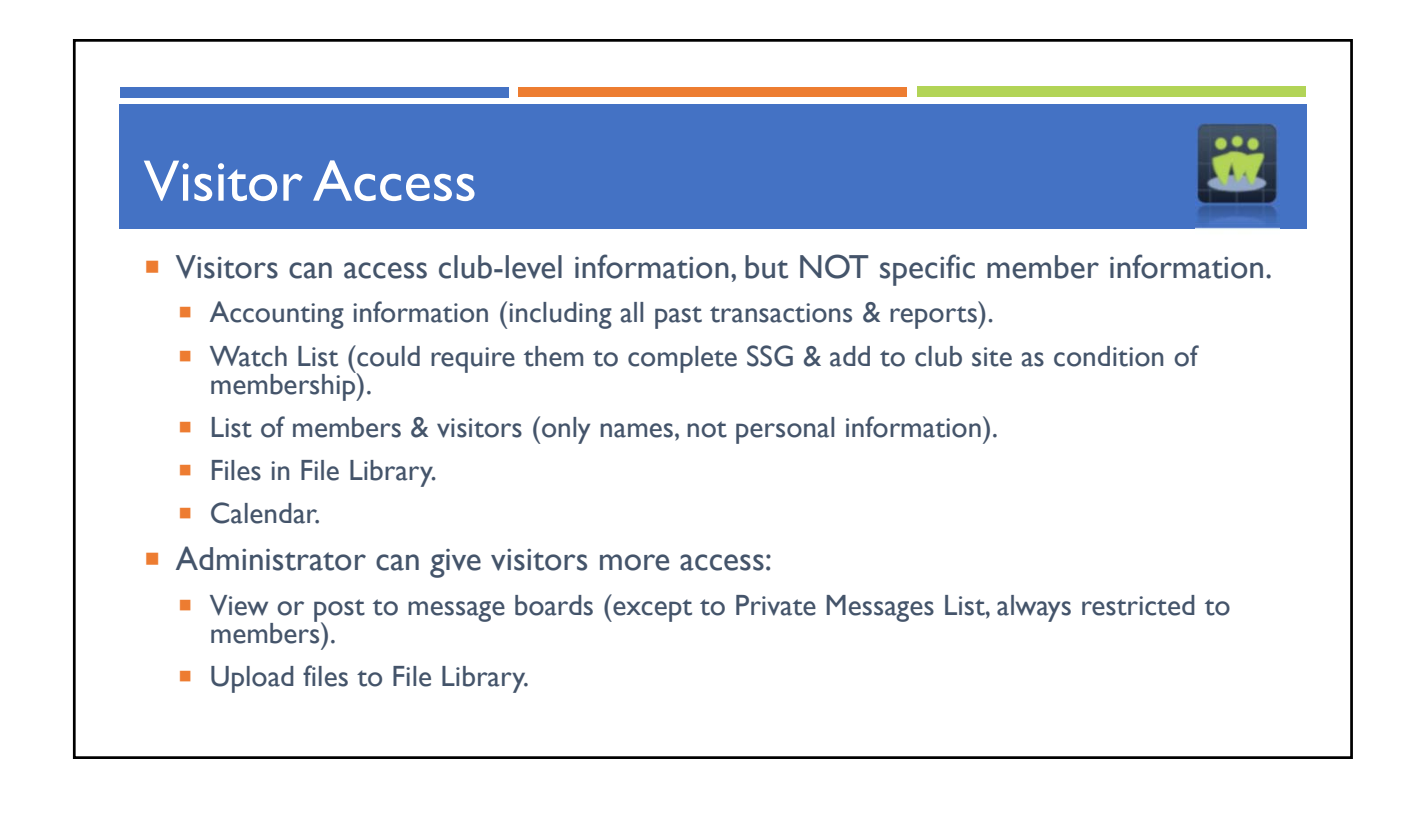

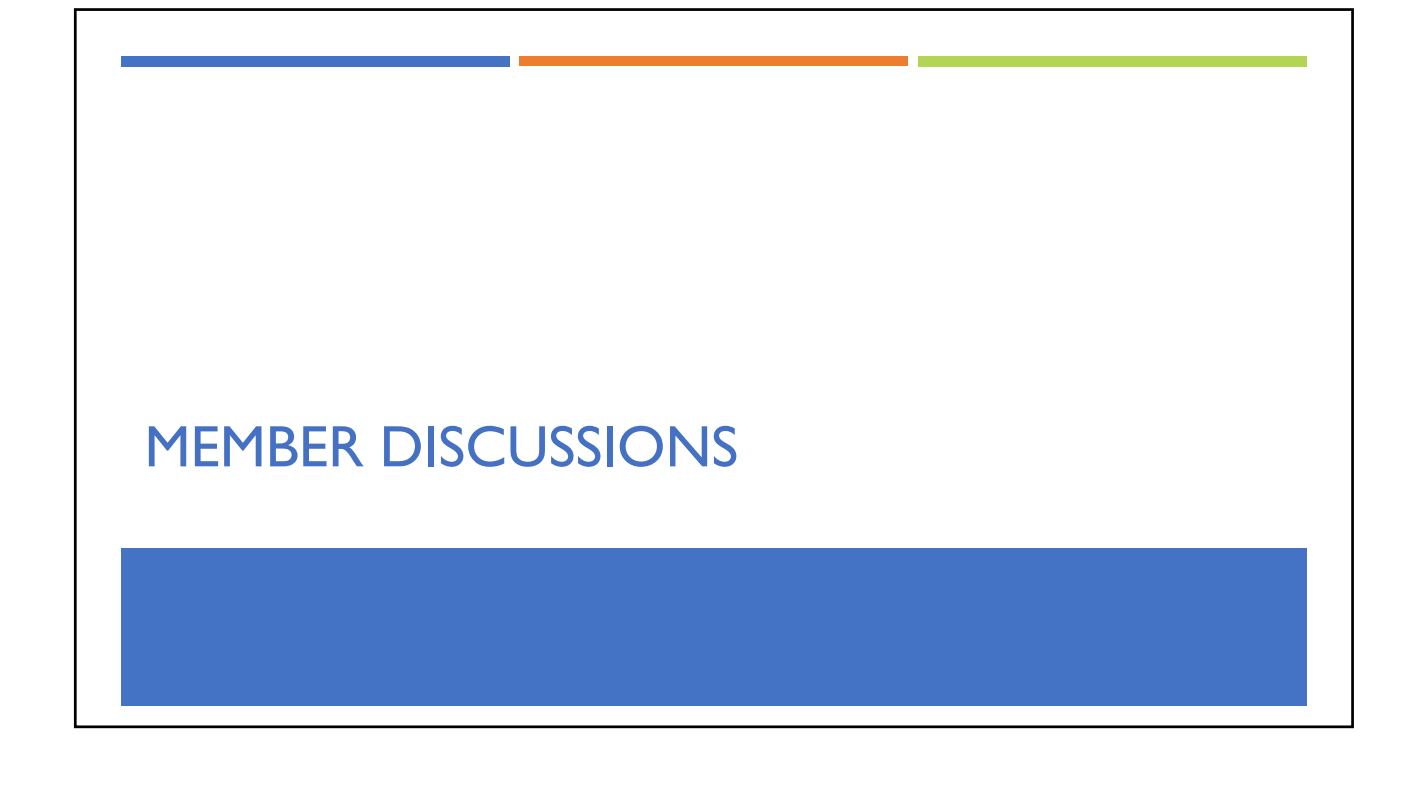

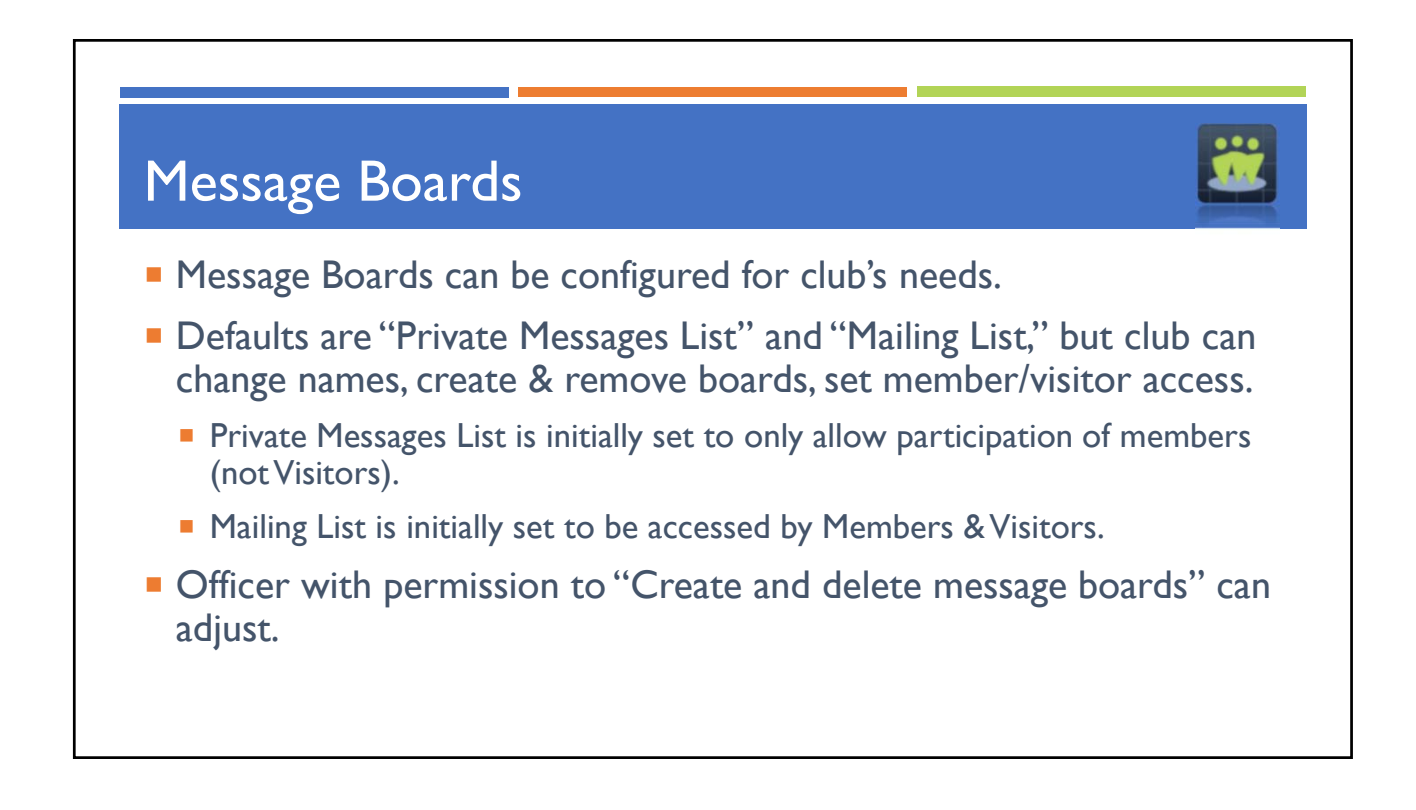

## Message Board Permissions

## Manage/Access Message Board

- Access membership discussions\*
- Post to message boards\*
- Delete messages posted by other members
- Create and delete message boards
- Individuals can be granted/denied access to message boards and/or denied access to post messages.
- Officer can be set to delete messages posted by other members and/or create/delete entire message boards.

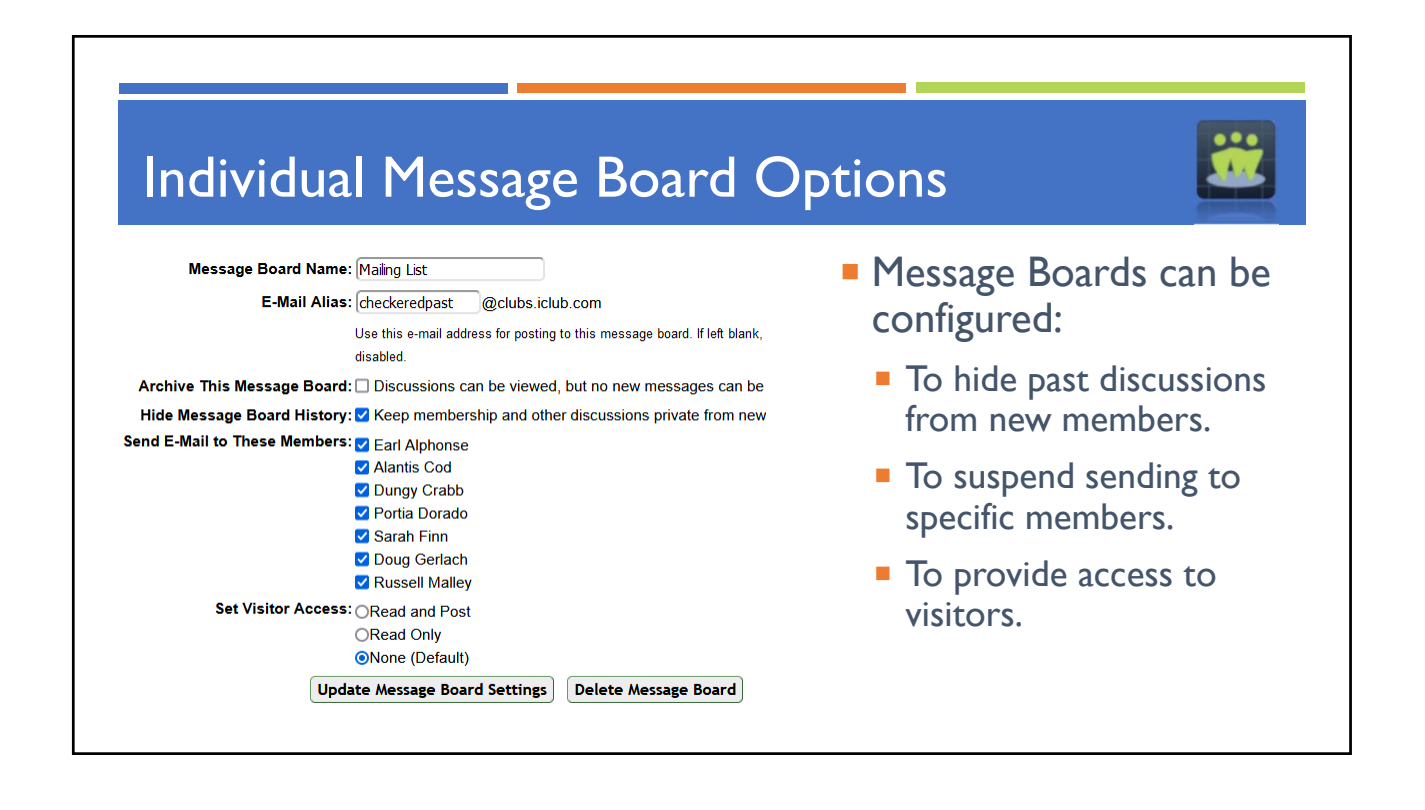

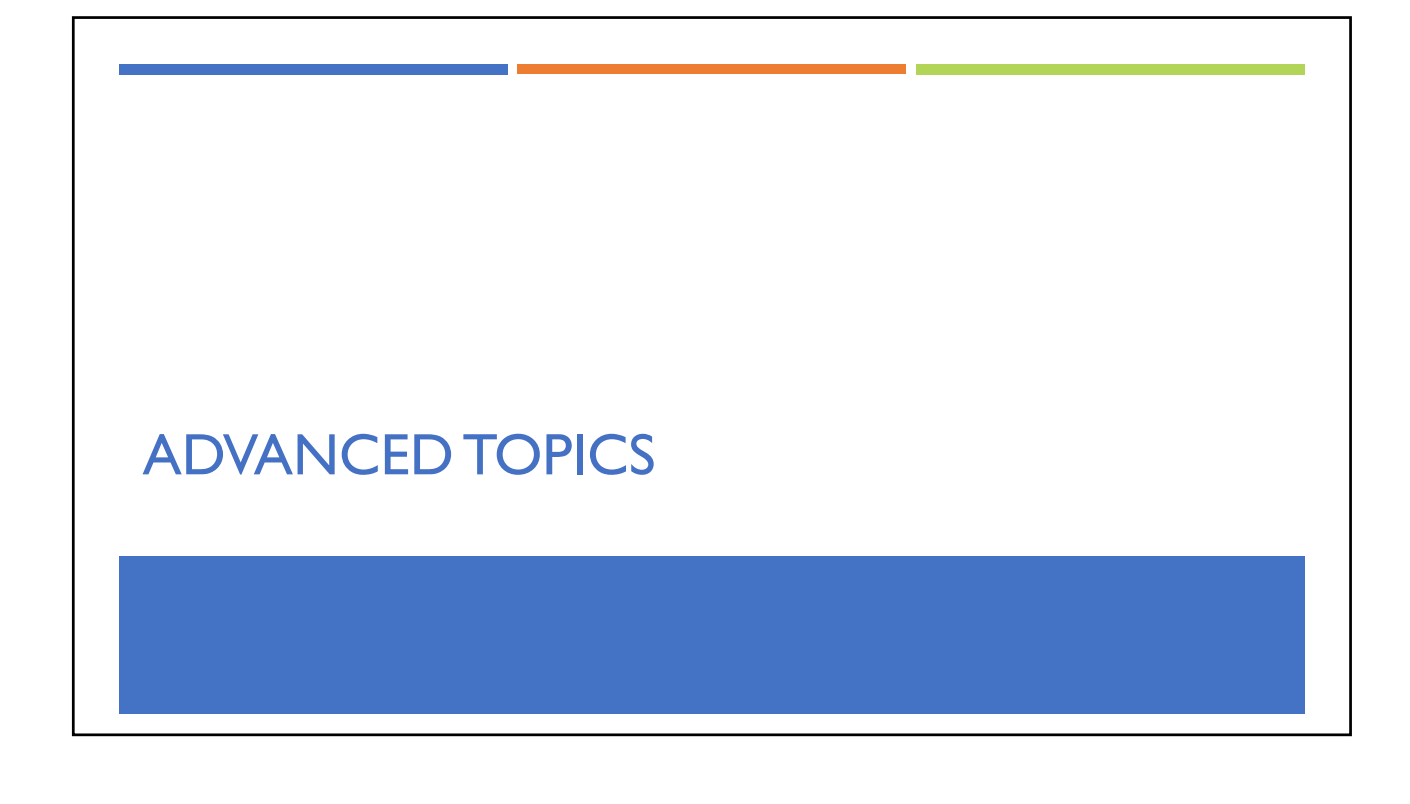

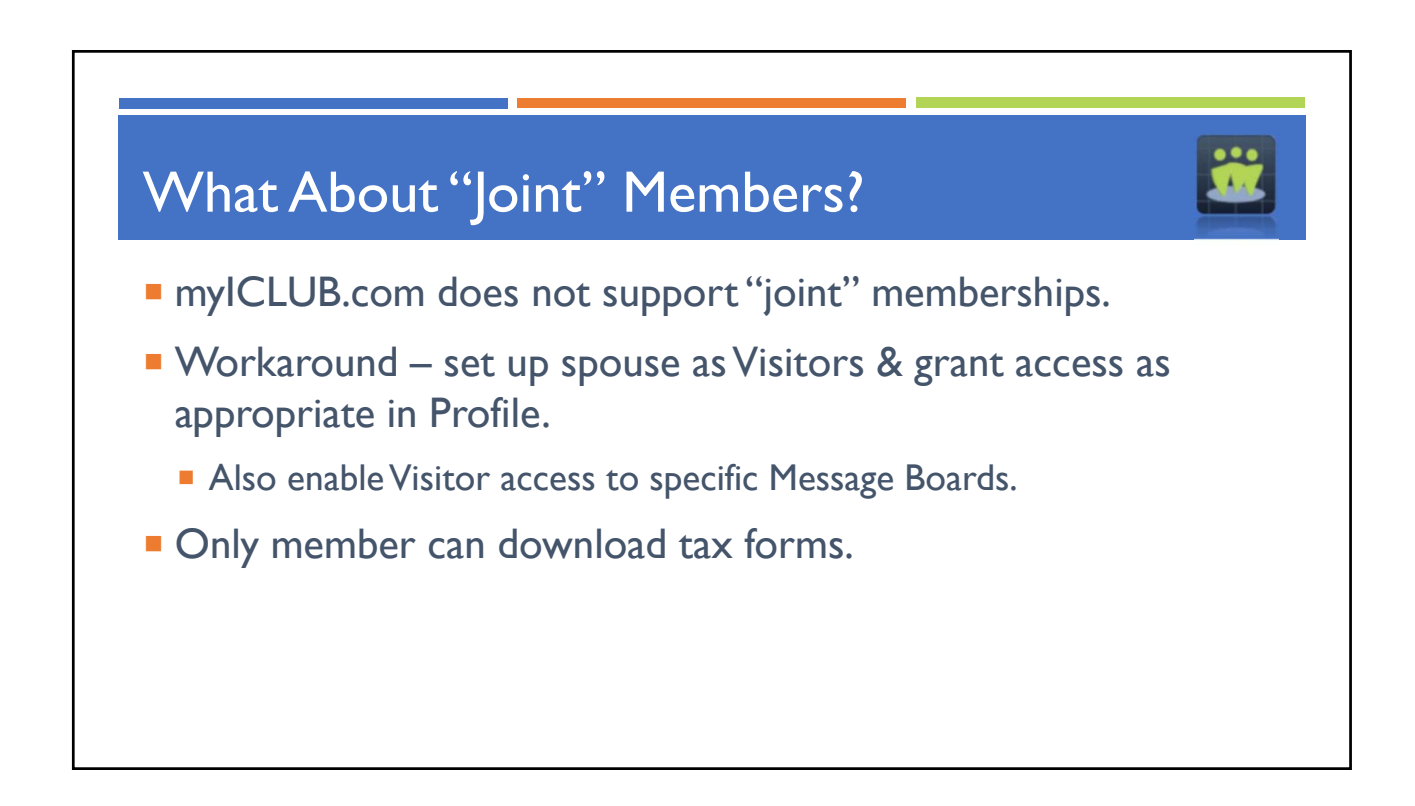

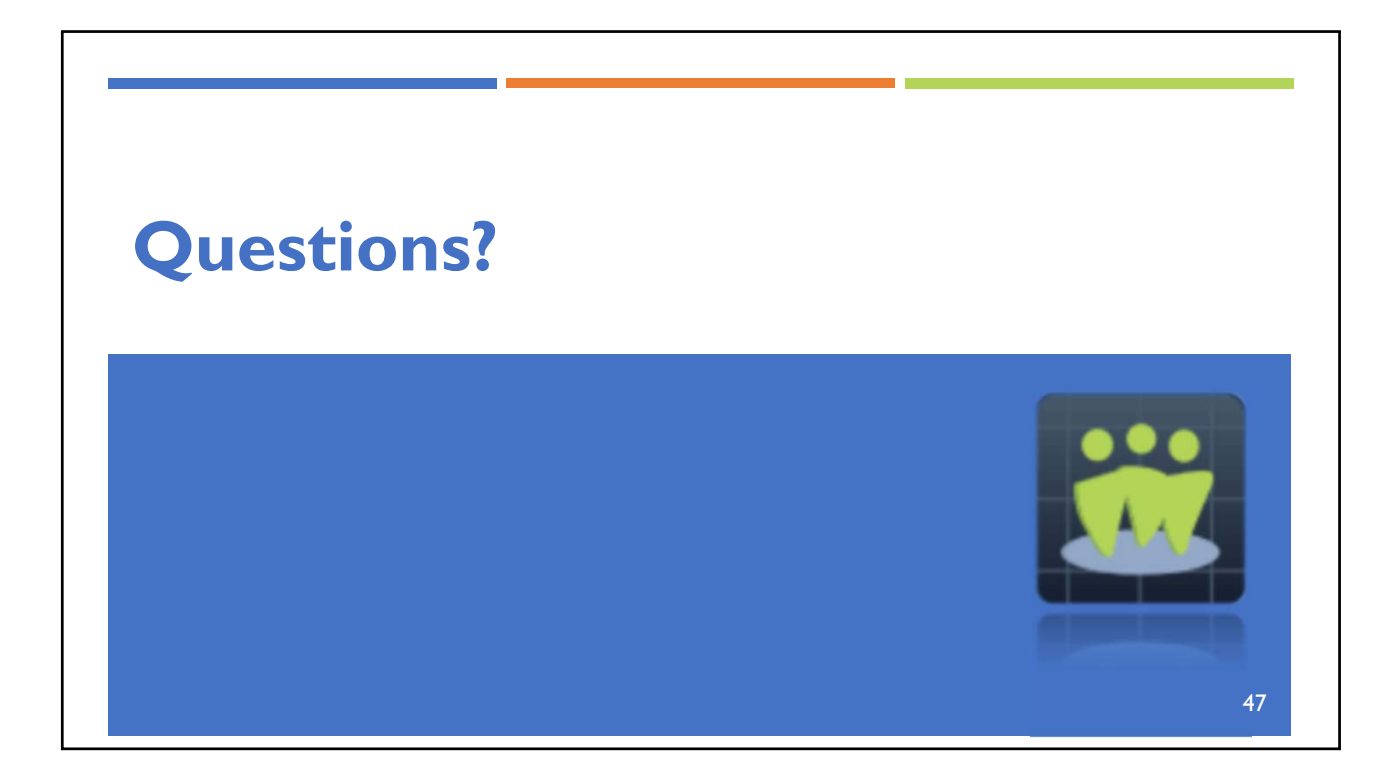

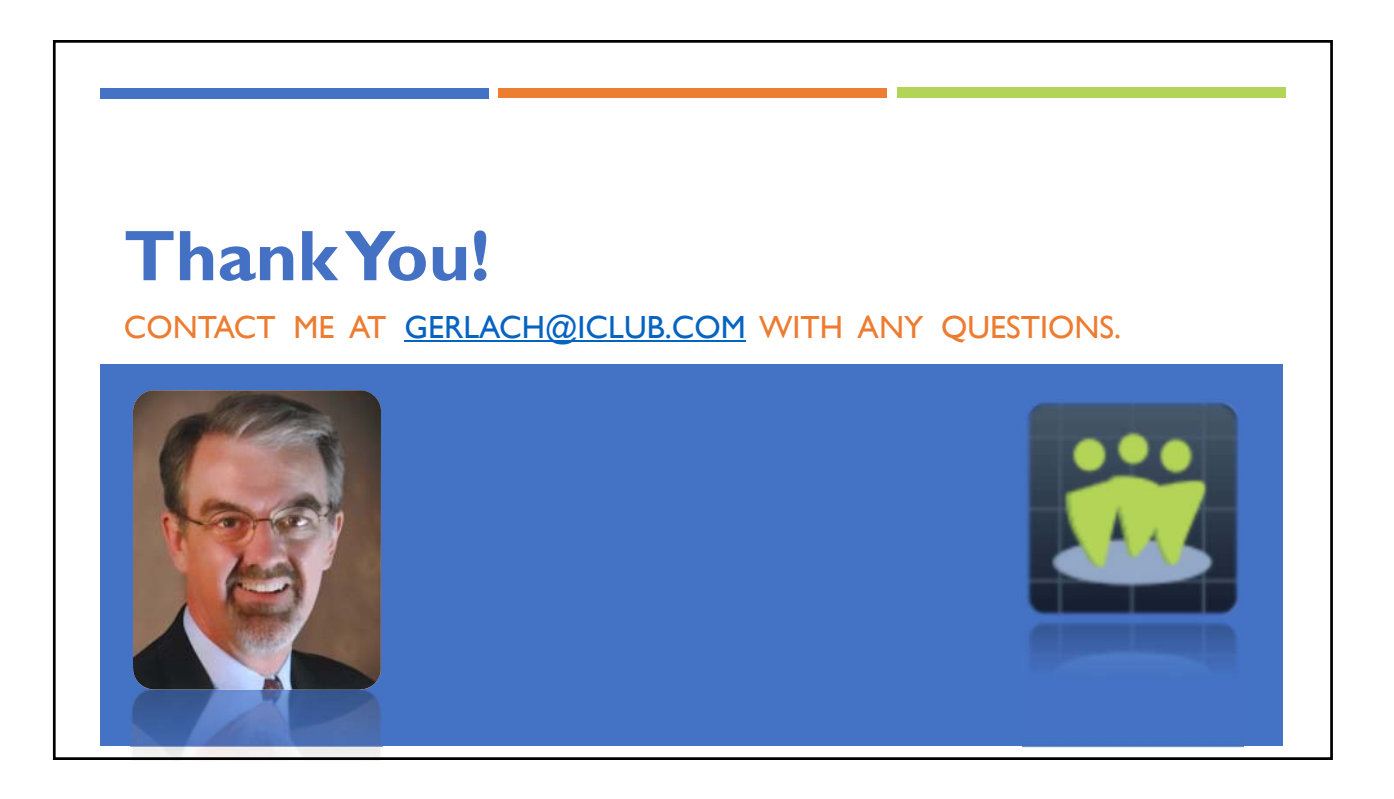